T-Connect DCMパッケージ サービスガイド プリウスPHV11.6インチ T-Connect SDナビゲーションシステム専用

■お問い合わせ・ご相談は下記までお願いします。

T-Connectサポートセンター

**£**0800-500-6200

受付時間 9:00~18:00 年中無休

お問い合わせの際は、ご契約者本人であることや、 ご契約内容を確認するため、個人情報をお伺いいたします。

お客様の大切な個人情報を保護するために、 お車を手放すときは必ずT-Connectの解約手続きをお願いします。 →詳しくは53Pをご覧ください。

発行:トヨタメディアサービス株式会社 監修:トヨタ自動車株式会社 2016年12月 初版 TOJ1344-01

# T«connect

(DCM パッケージ サービスガイド)

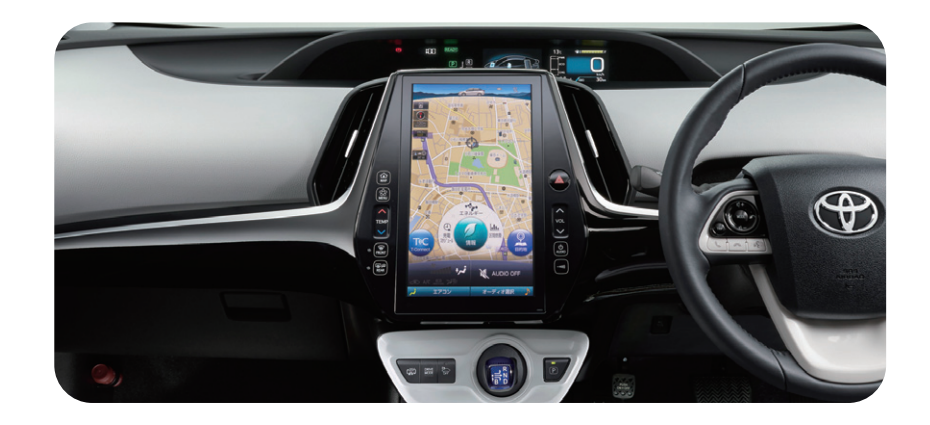

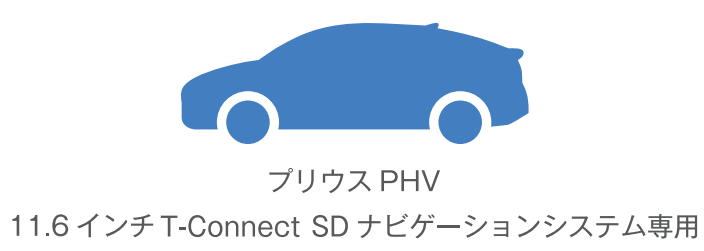

# **Introduction** ご利用前にお読みください

#### 本誌について

本誌はプリウスPHV車で、「11.6インチT-Connect SDナビゲーションシステム」専用のガイ ドブックです。T-Connectのご利用開始にあたり、はじめに設定・登録していただきたいこと、主 要なサービスの内容、使い方などを記載しています。詳しい操作・設定方法や注意事項について は、車両説明書、ナビゲーションシステム取扱説明書、その他の各種説明書をご覧ください。

#### ご注意

R

サービスのご利用にあたり、必ずお守りいただきたいことやお知りおきいただきたいことを、下記の表記で記載しています。これらは重要ですので、必ず事前にご確認の上、ご理解、ご遵守をお願いします。

▲ 警台 記載内容をお守りいただけない場合、サービスが正常に動作せず、 お客様に不利益が発生するおそれのあることを記載しています。

注意 サービスのご利用にあたり、ご注意いただきたいことや、 制限事項等を記載しています。

知識 お知りおきいただくと、サービスがより 便利にご利用いただけることを記載しています。

#### お車を手放すときは、必ずT-Connectオンラインサービスの解約、個人情報の初期化をおこなってください。 詳しくは53Pをご覧ください。

#### 【ご利用にあたっての注意事項】

■掲載の情報は2016年12月現在です。■掲載の画像は実際の仕様と異なる場合があります。■掲載の画面の色は印刷インクの関係で実際の色と は異なることがあります。■掲載の画面ははめ込み合成です。■掲載の画面と実際の画面は、プログラム・コンテンツの作成時期・種類等によって異な ることがあります。■掲載写真はイメージです。車両等は実際と異なる場合があります。■T-Connectオンラインサービスは、データの取得に通信を 利用するため、通信環境によっては、サービスがご利用いただけない場合があります。■安全のため、走行中は操作および画面表示が制限されます。 ■車両の位置情報は誤差を生じる場合があります。■T-Connectオンラインサービスではご登録いただいたお客様の個人情報をお客様へのお知ら せ等を発送するために使用することがあります。■お客様応対の品質およびお客様満足度の向上のため、お客様とオペレーターの通話内容を記録さ せていただく場合があります。■エージェント(音声対話サービス)の機能向上のため、発話内容は記録させていただく場合があります。■T-Connect オンラインサービスでは、お客様の操作または設定に基づきお客様の車両の位置情報を使用する場合があります。また、サービス提供のために、お客 様の車両情報を使用する場合があります。■今後通信事業者の通信方式が変更もしくは打ち切りになった場合、T-Connectオンラインサービスが使 用できなくなる場合があります。■ご利用の通信機器の種類によっては一部コンテンツがご利用できない、または機能が制限される場合があります。■ 必ず動作確認済み携帯電話を販売店にご確認ください。なお、動作確認は一定条件下で確認したものです。携帯電話の仕様変更により、実際には確 認内容と異なる場合がありますので、あらかじめごて承ください。■T-Connectオンラインサービスのコンテンツには、別途料金の必要なもの、別売オ プションが必要なものがあります。■コンテンツおよびサービスの提供は予告なく変更、中止になる場合があります。また、その機能ならびに操作方法、 画面、価格等は予告なく変更になる場合があります。■掲載の価格には消費税が含まれています。■最新情報についてはT-Connectサイト(http:// tconnect.jp/)をご覧ください。■Bluetooth®はBluetooth SIG.Inc.の登録商標です。■Wi-Fi®はWi-Fi Allianceの商標および登録商標で す。■ヘルプネットは株式会社日本緊急通報サービスの登録商標です。■Windows®Vista、Windows®7は米国Microsoft Corporationの米 国およびその他の国での登録商標または商標です。■「Plavストア」は、Google Inc.の商標です。■iPhoneはApple Inc.の商標です。■iphone の商標は、アイホン株式会社のライセンスに基づき使用されています。■本誌の無断転載を禁じます。■QRコードは(株)デンソーウェーブの登録商標 です。■本誌に記載の社名、製品名およびシステム名は、それぞれの会社の登録商標または商標です。

# 目 次

## 01【Introduction】はじめに

- 04 T-Connectではこんなことができます
- 06 T-Connectの主な画面と操作ボタンについて
- 08 データ通信時の留意事項

## 02【Start Up】最初にご確認・設定してください

- 10 T-Connectのご利用開始にあたって
- 11 STEP1 T-Connect利用開始手続き
- 14 STEP2 ヘルプネットのサービス開始操作/eケア・マイカーカスタマイズのサービス開始操作
- 16 STEP3 サポートアドレスの確認・変更・追加
- 18 STEP4 T-Connect暗証番号の登録·変更
- 19 STEP5 お支払い方法の登録·変更

#### 03【Drive Support】T-Connectの主なサービス

- 20 エージェント(音声対話サービス/先読み情報案内サービス)
- 22 Apps(アップス)
- 24 オンラインケア(【クルマ見守り:マイカー Security、リモートメンテナンスサービス、ヘルプネット】/ オペレーターサービス/Tルート探索/マップオンデマンド/ESPO/充電ステーション検索)

# 04【Seamless】ナビと連携してT-Connectを利用する

- 38 スマートフォンで利用する(T-Connectスマホアプリ/ Pocket PHV)
- 46 パソコンで利用する
- 48 携帯電話で利用する
- 50 ハンズフリー電話のご利用について

## 05【FAQ】契約手続きとよくあるご質問について

- 52 T-Connect利用契約の継続手続きについて
- 53 お車を手放すときに
- 54 よくあるご質問について
- 64 T-Connect利用規約
- 68 マイカー Security利用規約
- 69 ヘルプネットサービス利用規約

# T-Connectではこんなことができます

Introduction • はじめに

# 人 クルマ 社会をつなぐ テレマティクスサービス T«connect

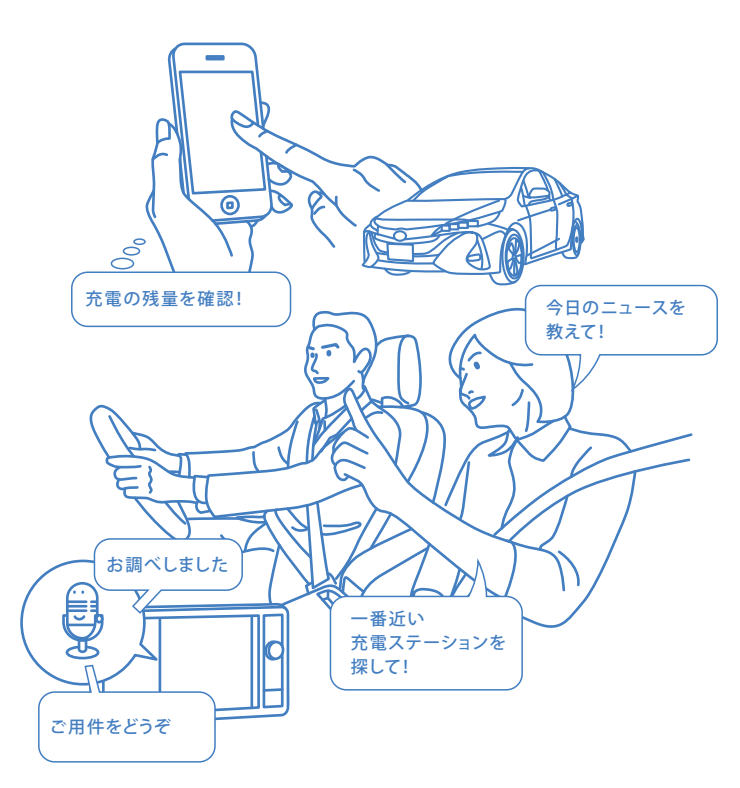

T-Connectは、車載機(ナビ)と通信がつながることで、 安心・安全・便利をお届けするサービスです。 音声対話サービス「エージェント」をはじめ、お車から離れていても、 充電情報やEV走行距離などが確認できるスマートフォン専用アプリ「Pocket PHV」など、

T-Connectでより快適なドライブをお楽しみください。

# エージェント

車載機(ナビ)に話しかけるだけでエージェントが音声認識し、目的地や情報の検索をしてくれるサー ビスです。

➡詳しくは20Pをご覧ください。

# Apps(アップス)

スマートフォンのようにアプリを車載機(ナビ)にインストールして利用できる車載機(ナビ)専用のア プリです。お好みのアプリを起動してより充実したドライブを楽しむことができます。

➡詳しくは22Pをご覧ください。

# オンラインケア

お車とドライバーをお守りするセキュリティ、オンラインによる地図更新や渋滞を回避した最適な ルート案内など、安心・安全・便利なサービスでドライブをサポートします。

- ●クルマ見守り (マイカー Security /リモートメンテナンスサービス/ ●マップオンデマンド ヘルプネット) ●オペレーターサービス
- ●Tルート探索(プローブ情報付) ESPO ●充電ステーション検索

➡詳しくは24P~37Pをご覧ください。

# T-Connectスマホアプリ/ Pocket PHV

車載機 (ナビ)とスマートフォンが連携し、お車から離れていても最新のドライブ記録の確認、エコド ライブアドバイス、電池残量・給電・ソーラー充電の確認や操作、冷暖房の起動・停止、充電ステー ション検索の他、楽しくエコドライブができるコンテンツを提供するスマートフォンアプリです。

➡詳しくは38P~45Pをご覧ください。

# T-Connectの主な画面と操作ボタンについて

Introduction •• ಡಲರ್ಶ

T-Connectを利用する際に表示される主な画面と操作ボタンを説明します。 詳細については、車載機(ナビ)の取扱書をご確認ください。

## [T-Connect TOP]画面の表示方法

1 車載機(ナビ)の[MENU]スイッチにタッチしてください。

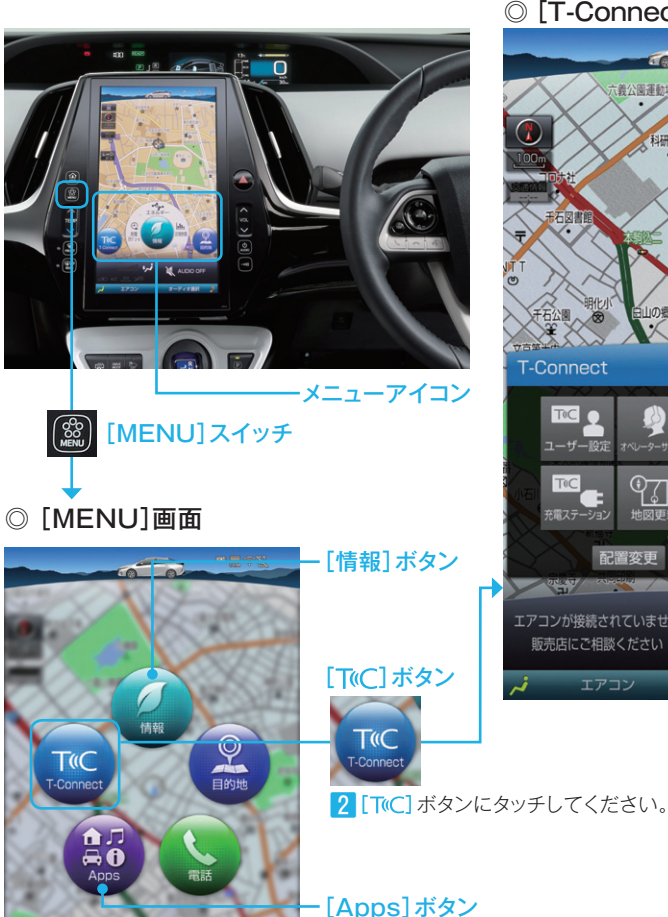

◎ [T-Connect]画面 青銅確認 ŶŢ 配置変更 T AUDIO OFF 販売店にご相談ください オーディオ選択

·[設定·編集] ボタン

メメニューアイコンは、カスタマイズできます。

# ●[T-Connect]画面の表示方法

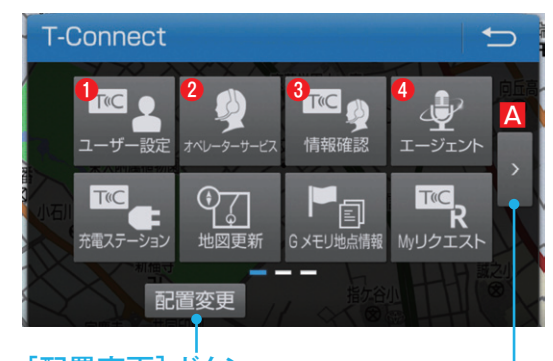

[配置変更] ボタン T-Connect画面のボタンの配置を変更するときに タッチします。

#### [<] [>] ボタン A 前後の画面を表示します。

 T-Connect
 T-Connect

 Image: seven-new seven-new se

#### ヘルプネットスイッチパネル (運転席上部)

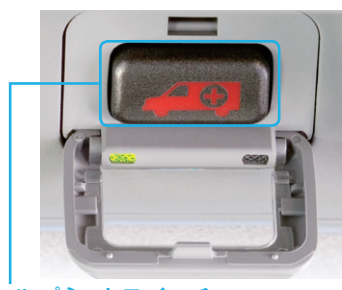

#### ヘルプネットスイッチ ボタン操作による緊急通報に使用します。通報者 の要請に基づき警察や消防などに接続します。

# ●[ユーザー設定]ボタン

サポートアドレスやT-Connect暗証 番号など会員情報および契約内容の 確認・変更をするときにタッチします。 ※利用開始手続き完了後に表示されます。

#### 2[オペレーターサービス] ボタン

オペレーターに電話するときにタッチ します。

## 3[情報確認]ボタン

オペレーターに依頼した情報を確認 するときにタッチします。

# ④[エージェント]ボタン

エージェントを呼び出すときにタッチ します。

#### 😔 知 識

#### ボタン操作の表記について

本誌ではボタン操作を下記のように表記して います。

#### T-Connect画面

→ 左記の方法で[T-ConnectのTOP] 画面 を表示することを表しています。

#### ユーザー設定

→ 画面に表示されたボタンの中から該当する ボタン(例の場合は、[ユーザー設定])に タッチすることを表しています。

◆ ※ 設定・編集 画質・消

AUDIO OFF

オーディオ選択

# データ通信時の留意事項

#### T-Connectはデータ取得時に通信をおこないます。 以下の点をご理解の上、正しくお使いください。

- T-Connectでは、専用通信モジュール (DCM)を利用してデータ通信を行います。
   車載機(ナビ)での設定により、Wi-Fi SPOTまたはスマートフォンでのテザリング による通信も可能です。
- ●通信方式は、LTE対応のau携帯電話と同一 です。同社サービスエリア図をご参照くださ い。なお、通信状況はさまざまな要因で変動 します。必ずしもサービスエリア内にいれば 常に通信が可能というわけではありません。
- 次のような通信環境では、データ通信できません。
   ・トンネルの中にいるとき
   ・地下駐車場にいるとき
   ・山奥などの通信圏外にいるとき
   ・回線が混雑しているなど、発信規制中のとき

- T-Connectはデータ取得に通信を利用するため、通信環境の整わない状況では通信を利用するサービスはすべて利用できません。
- ●この先、通信事業者にて通信に使用する電 波が変更もしくは打ち切りになった場合、 T-Connectが使用できなくなります。(その 場合には事前にご連絡します。)
- ヘルプネットでの緊急通報中はトヨタスマー
   トセンターに接続できません。
- 車載機(ナビ)画面上部(タイトル)に、ネット ワーク接続中は「接続中」、コンテンツ読み 込み中は「しばらくお待ちください」が表示さ れます。
- ●通信中は、ネットワーク接続中であることを お知らせするため、「通信中マーク■ 」が 表示されます。

#### ■受信レベルについて

画面右上に受信レベルが表示されます。データ 通信時の目安にしてください。

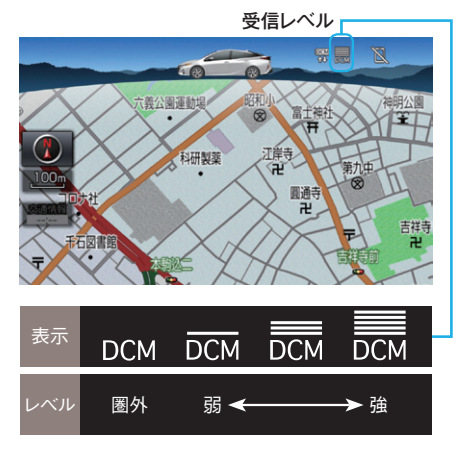

受信レベル表示が「圏外」と表示されている場 合でも、車載機(ナビ)はデータ取得動作をお こないますが、一定時間経過してもデータ取得 できない場合は、自動的に中止します。中止ま での時間は車載機(ナビ)の通信状態によって 異なります。 はじめに

Introduction ••

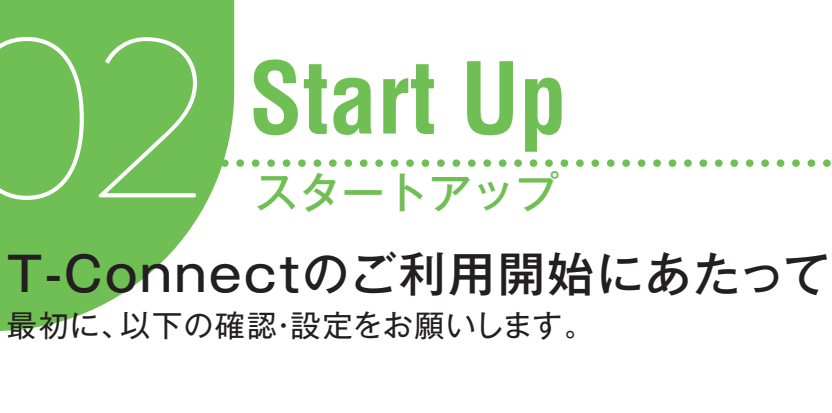

# ACC-ON後、右記の手順にそってお申し込み の内容をご確認の上、手続きを完了してくださ $()_{\circ}$

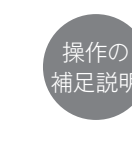

● 「eケア・マイカーカスタマイズの サービス開始操作」がすでに完了 している場合は、「T-Connectの 利用開始操作」(12P)から手続 きを開始してください。 ②申込時の登録状況などにより、表 示されない場合があります。

T-Connect利用開始手続き

## ▲ 注 意

**STEP 1** 

● eケア·マイカーカスタマイズのサービス開 始操作が正常に完了していないと、eケア・ マイカーカスタマイズのサービスは利用で きません。

●リモートメンテナンス店の登録が必要で す。一部ご利用いただけないリモートメン テナンス店があります。

⊗ 知 識 リモートメンテナンス店の確認方法は28P~ 29Pをご覧ください。

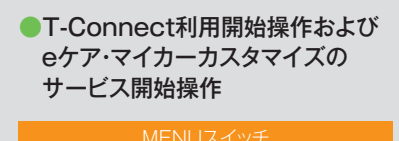

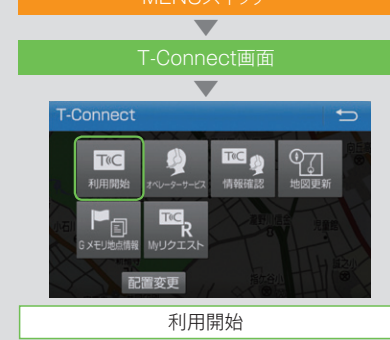

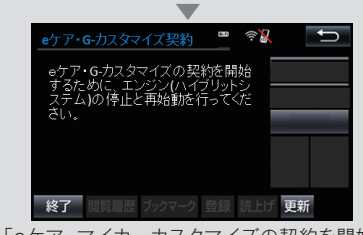

「eケア・マイカーカスタマイズの契約を開始 するために、エンジン(ハイブリッドシステ ム)の停止と再始動を行ってください」と表 示されたら、ACC-OFF/ACC-ONを実施

「eケア・マイカーカスタマイズの契約を開始 します」エンジン(ハイブリッドシステム)を 始動してから案内が表示されるまで数分かか ります。

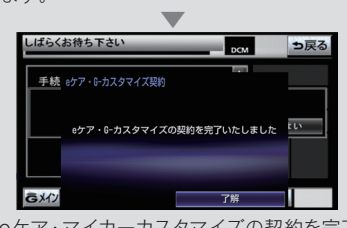

「eケア・マイカーカスタマイズの契約を完了 いたしました」 (次頁へ続く)

STEP1 利用開始手続き

T-Connectをご利用いただくために、車載機(ナビ)で の利用手続きが必要です。 ➡ 詳しくは11P~13Pをご覧ください。

STEP2  $\wedge \mu \neg \lambda \gamma \wedge \sigma$ サービス開始操作

ヘルプネットをご利用いただくために、車載機(ナビ)で の開始操作が必要です。 ➡ 詳しくは14P~15Pをご覧ください。

STEP.3 サポートアドレスの 確認·変更·追加

サポートアドレスは、マイカー Securityなどをご利用い ただくために必要です。ご登録をおこなってください。 ➡ 詳しくは16P~17Pをご覧ください。

STEP4 T-Connect暗証番号の 登録·変更

T-Connect暗証番号は、車載機(ナビ)でのアプリの購 入や各種設定変更、ユーザーサイトなどへのログインに 必要です。ご登録をおこなってください。 ➡ 詳しくは18Pをご覧ください。

STEP5 お支払い方法の 登録·変更

お支払い方法の登録や変更ができます。ご登録いただく

と、アプリの購入ができます。 ➡ 詳しくは19Pをご覧ください。

STEP1 T-Connect利用開始手続き . . . . . . . . . . . .

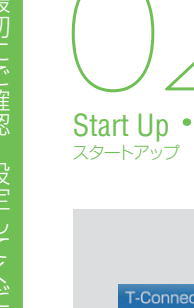

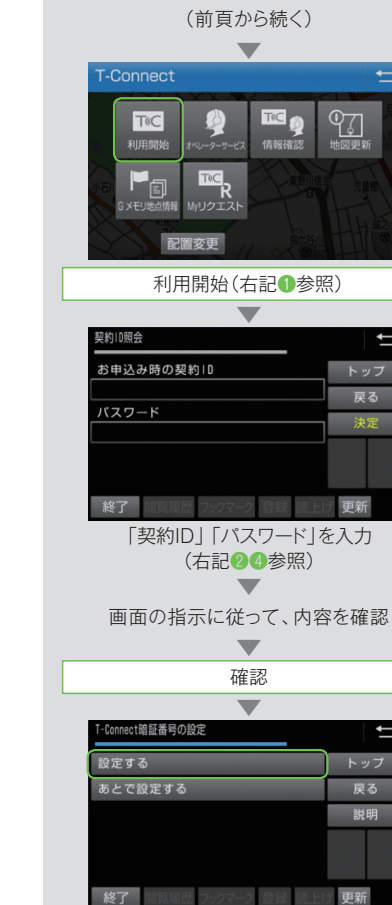

戻る 説明 覧履歴 ブックマーク 登録 更新 設定する(右記4参照) (右へ続く)

+

Ĵ

Û

トップ

トップ

戻る

更新

ŶŢ

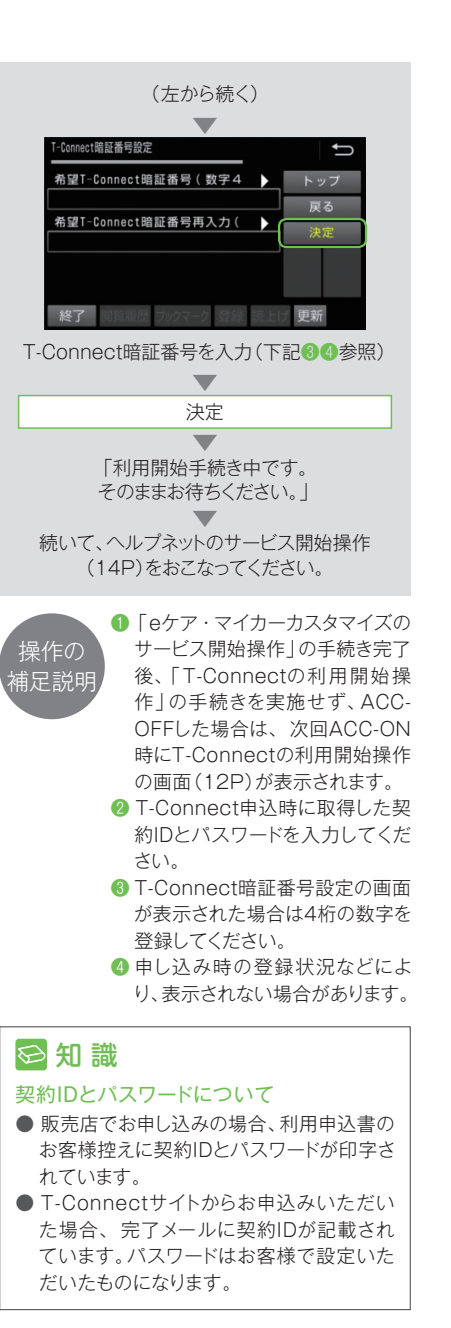

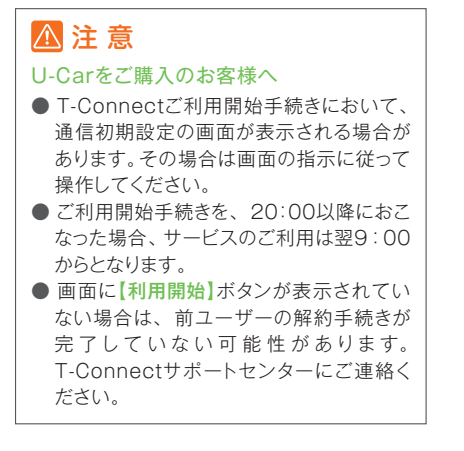

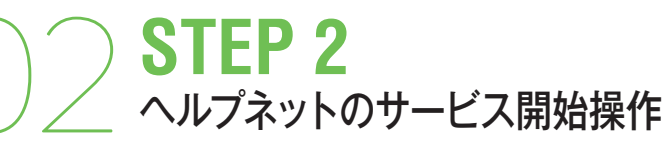

Start Up • スタートアップ

> 警察や消防への緊急通報サービス「ヘルプネッ トレは、サービス開始操作完了後、利用できるよ うになります。右記の手順でサービス開始操作 をおこない、万一の場合に車載機(ナビ)が正 常に動作するよう設定してください。この操作 は契約者ご本人がおこなってください。

# ▲ 警告

#### 正常に動作しない場合、緊急通報 ができない可能性があります。

- サービス開始操作で以下の点をご確認く ださい。
- ・ 通報位置が正しい(ヘルプネットセンターとの 诵話で確認)
- ・ 音声の確認
- ●サービス開始操作は中断せず、最後まで 完了してください。
- サービス開始操作が正常に完了しなかっ た場合は、緊急通報ができない場合があり ます。サービス開始操作後に車載機が正 常に動作しない場合や、天井にあるヘルプ スイッチパネルの緑色の表示灯が点灯し ていても通話ができない場合には、販売店 にご相談ください。
- ●ナビゲーションシステム取扱説明書の 「T-Connectオンラインサービスのヘル プネット」をご確認の上、ご利用ください。

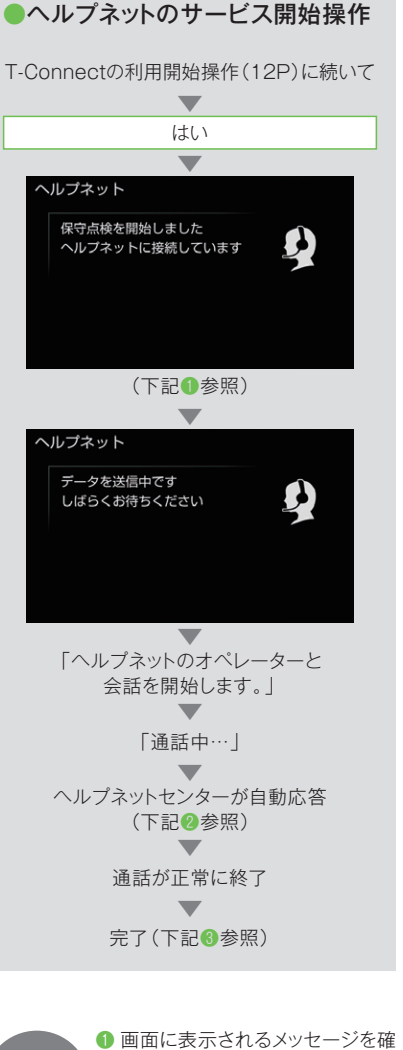

# 操作の ② 自動音声に従い、現在地の確認と 記能明

マイク・スピーカーの正常動作を確 認してください。 ❸ 正常に手続きが完了したか15Pの 「サービス開始操作完了の確認方 法」でご確認ください。

認ください。

#### ●サービス開始操作完了の確認方法

ワンタッチタイプ【車内専用ボタン付】 設定完了後、天井にあるヘルプネットスイッ チパネルの緑色の表示灯が点灯しているこ とを確認してください。

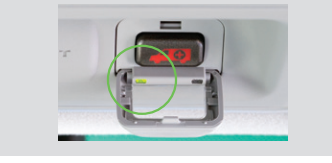

#### 保守点検について

手動でヘルプネットセンターに接続し、動 作確認や契約状態の確認などをおこなう ときに使用します。天井にあるヘルプネット スイッチを約10秒間長押ししてください。

> ACC-ONもしくはエンジン始動 ヘルプネットスイッチパネルの 緑と赤の表示灯がともに点灯

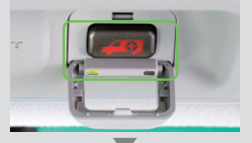

ヘルプネットボタンを10秒以上押し続ける 緑の表示灯が点滅したら、 ボタンから手を離す 前頁のヘルプネットのサービス開始操作と

同じように保守点検がスタートします。

## ⊗ 知 識

ヘルプネットの通話にはDCM (専用通信機) を利用します。携帯電話がなくてもヘルプネッ トの通話は可能です。

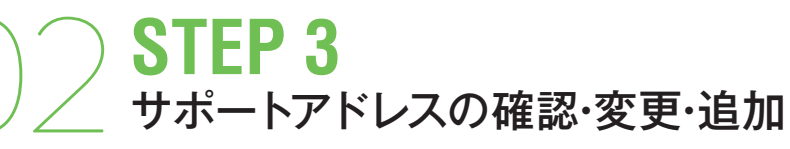

#### Start Up スタートアップ

サポートアドレスはマイカー Securityなどで メールやオペレーターが電話にてお客様にご 連絡する際に必要となる大切な連絡先です。ま た、ご登録いただくと、オペレーターサービス にお電話いただいた際のお客様確認がスムー ズになります。初期設定ではお申し込みの際に 登録していただいた電話番号とメールアドレス が設定されています。次頁の手順で登録内容 を確認し、必要に応じて追加や変更をしてくだ さい。

#### 連絡先の登録例

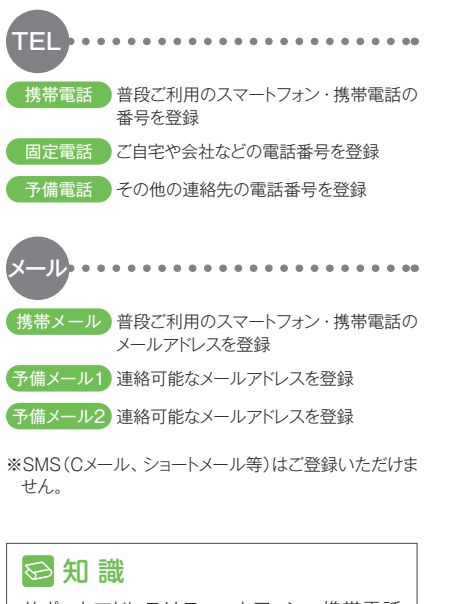

サポートアドレスはスマートフォン・携帯電話 やパソコンからも登録や変更ができます。

#### ⚠ 注意

スマートフォン・携帯電話の電話番号やメール アドレスを変更したときには必ずサポートアド レスの変更を忘れずにおこなってください。

| サポートアドレスの登録<br> | Ĵ    |
|-----------------|------|
| 携帯電話:未登録        | ×=   |
| 固定電話:0562282121 |      |
| 予備電話:未登録        | 説明   |
|                 | メール  |
| 終了 閲覧履歴 ブックマーク  | 〕 更新 |

♪ 注意 スマートフォン・携帯電話の 迷惑メール拒否設定について 携帯電話・スマートフォンで迷惑メールの拒否 設定をされている場合は、以下の発信元メー ルを受信できるように登録をお願いします。 [登録する発信元メールアドレス] t-connect.info@mail.tconnect.jp \*\*Gmail\*等のメールサービスをご利用の場合、迷 惑メールボックスに届く場合があります。設定を お願いします。 \*Google社によるフリーメールサービス

#### 😔 知 識

以下のような場合に、登録された連絡先へ電 話やメールでご連絡させていただきます。

#### メールでご連絡するケース

- アラーム通知(メール)設定時にオートア ラームの作動を検知した場合
- エンジン始動通知設定時に、エンジン始 動を検知した場合
- うっかり通知設定時にドアロックやウイン ドゥの閉め忘れ、ハザードランプの消し忘 れを検知した場合
- Pocket PHVのメール通知機能設定時 に予約充電の開始、充電完了などを検知 した場合

#### 電話でご連絡するケース

- アラーム通知(電話)設定時にオートア
   ラームの作動を検知した場合
- その他、オペレーターがお客様に連絡する 必要がある場合

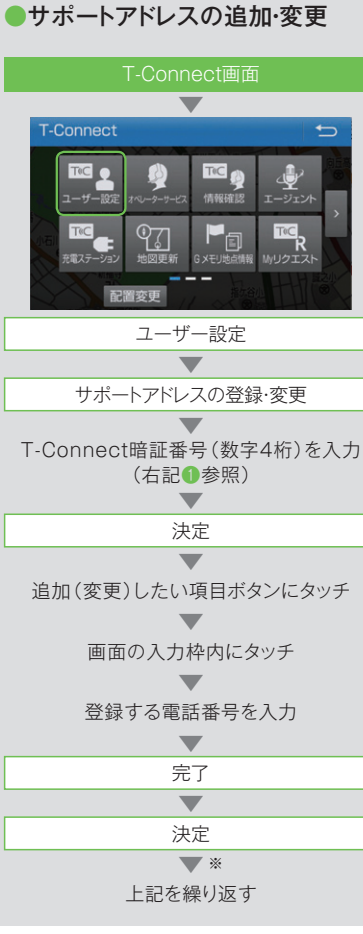

| ※メールアドレスの場合 🔻      |
|--------------------|
| メール                |
| ▼                  |
| 追加(変更)したい項目ボタンにタッチ |
| $\blacksquare$     |
| 画面の入力枠内にタッチ        |
| $\blacksquare$     |
| 登録するメールアドレスを入力     |
| <b>•</b>           |
| 完了                 |
| <b>•</b>           |
| 決定                 |
| ▼                  |
| 送信(下記❷参照)          |
| $\blacksquare$     |
| 上記を繰り返す            |
| $\mathbf{\nabla}$  |
| 完了                 |

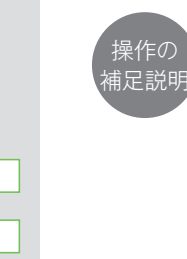

 T-Connect暗証番号はお客様が 設定した4桁の暗証番号です。詳 しくは18Pをご覧ください。
 メールアドレスを新しく登録する と送信確認画面が表示されます。 【送信】にタッチすると、登録した アドレスにテストメールが送信さ れます。

#### ⚠ 注意

- テストメールが送信されない場合、登録した メールアドレスが正しいか、受信側に受信制 限が設定されていないかご確認ください。
   メールによる通知は遅延が発生することが
- ありますので、あらかじめご了承ください。

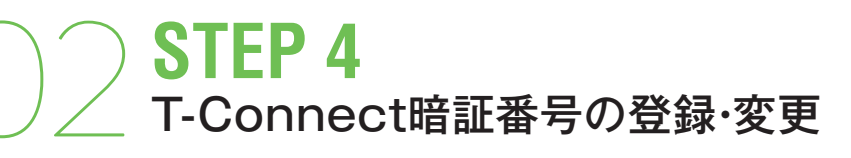

# STEP 5 お支払い方法の登録・変更

Start Up • スタートアップ

#### T-Connect暗証番号は、マイカー Security の設定・解除やユーザーサイトのログイン、有 料コンテンツの購入などの際に、お客様の本人 確認をおこなうための大切な番号です。 T-Connect暗証番号を登録しておくと、ご利 用いただくときに契約IDとパスワードの入力が

不要となり、たいへん便利です。T-Connect のお申し込みの際に登録されなかった場合の 設定や、登録番号の変更ができます。

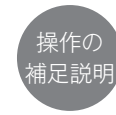

#### ● 契約IDとパスワードについて 販売店でお申し込みの場合、

- 『T-Connect利用申込書』のお客 様控えに契約IDとパスワードが印 字されています。
- T-Connectサイトからお申込みい ただいた場合、完了メールに契約 IDが記載されています。パスワー ドはお客様で設定いただいたもの になります。
- ※契約IDとパスワードをお忘れの場合は 54Pをご覧ください。

| 識 |
|---|
|   |

#### T-Connect暗証番号を利用するケース

- マイカー Securityの設定を解除するとき
- ●携帯サイトにログインするとき
- ➡ 詳しくは、48Pをご覧ください。
- サポートアドレスを変更するとき
- 契約情報を確認・変更するとき

#### T-Connect暗証番号の登録・変更について

T-Connect暗証番号はスマートフォンや携帯 電話からも登録や変更ができます。

| T-Connect画面              |
|--------------------------|
| <b>V</b>                 |
| ユーザー設定                   |
|                          |
| ユーザ設定 1/3                |
| 会員情報/利用契約変更·解約 規約        |
| サポートアドレスの登録・変更           |
| コンテンツ購入履歴/解約             |
| ボタンカスタマイズ 前頁 次頁          |
| GXEU                     |
| 終了 閲覧履歴 ブックマーク 登録 読上け 更新 |
| 会員情報/利用契約変更·解約           |
|                          |
| 利用契約の確認·変更               |
| •                        |
| T-Connect暗証番号の変更         |
| •                        |
| 契約IDとパスワードを入力(左記1)参照)    |
| ▼                        |
| 決定                       |
|                          |
| T-Connect暗証番号として、4桁の数字を  |
| 入力(確認のため、もう一度入力)         |
| $\mathbf{\nabla}$        |
| 決定                       |
|                          |

T-Connect暗証番号の登録・変更

T-Connectの基本利用料やAppsのお支払 い方法(クレジットカード)を登録・変更できま す。

# お支払い方法の登録・変更

| · · · · · · · · · · · · · · · · · · ·   |
|-----------------------------------------|
| ユーザー設定                                  |
| $\blacksquare$                          |
| 会員情報/利用契約変更·解約                          |
| $\blacksquare$                          |
| 利用契約の確認・変更                              |
| ▼                                       |
| 利用契約内容の変更                               |
| ▼                                       |
| T-Connect暗証番号の入力                        |
| $\blacksquare$                          |
| 決定                                      |
| ▼ (右記●参照)                               |
| 支払い方法:指定口座振込                            |
|                                         |
| 変更                                      |
| ▼                                       |
| クレジットカードの種類を選択                          |
| (右記2参照)                                 |
| ▶ ● ● ● ● ● ● ● ● ● ● ● ● ● ● ● ● ● ● ● |
|                                         |

(右記()参照)

#### ● その他、ご登録住所や電話番号な どの会員情報も確認、変更するこ 操作の とができます。 浦足説明 ② 口座引落し、指定口座振込(法人)

のみ)への変更は、T-Connect サポートセンターにご連絡くださ い。

最初にご確認・設定してください

定】→確認画面→【決定】→変更完 了→【進む】→マイメニューへ戻 る。

## ▲注意

Appsで有料アプリをインストール(購入)す る場合、クレジットカードのみのお支払い方法 となります。 ※基本利用料のお支払い方法もすべてクレジット カードになります。

③ カードNO・有効期限を入力→【決

# **Drive Support** T-Connectの主なサービス

エージェントは音声自動認識システムを利用し た新しいドライブ支援サービスです。エージェ ントとの対話により、行きたいスポットを検索・ 目的地設定したり、目的地の天候や経路上の 交通規制、渋滞状況などドライブに必要な情 報、さらにはスポーツの試合結果や最新の ニュースなどもエージェントが対応してくれま す。また、Appsで「エージェント+」(無料)を インストールすることで、目的地を設定してい なくても、過去の走行履歴から行き先やルート を予測し、そのルート上の渋滞などドライブに 役立つ情報をエージェントが先読みして提供し ます。

エージェント

# 音声対話サービス

音声対話システムに接続し、車載機(ナビ)の 目的地設定やニュースなどの情報検索、お車 の取扱い説明などのご依頼を音声認識し、 エージェントが応対します。

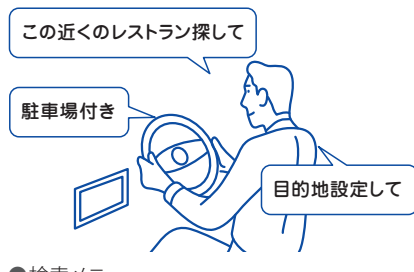

- ●検索メニュー
- **1**. ジャンル・条件検索 (検索結果に条件を追加した絞り込み検索) ex.「この近くのイタリアン探して」→「駐 車場があるところ
- 施設名検索
  - ex.「〇〇ショッピングモール」などと発話
- 住所検索

ex.「東京都文京区〇〇」などと発話

4. 情報検索

(ニュース/天気予報/交通情報など) ex.「今日のニュースを教えて| 「目的地の天気を教えて」などと発話

- 5. 取扱書検索
  - 車両に関するよくある質問について、車載機 (ナビ)の取扱書のページ番号を、お車ごと に検索

# 😔 知 識

● エージェントに用件がうまく伝わらない場 合は、エージェントとの会話の途中で「オ ペレーター|と発話すれば、有人のオペ レーターに転送されます。

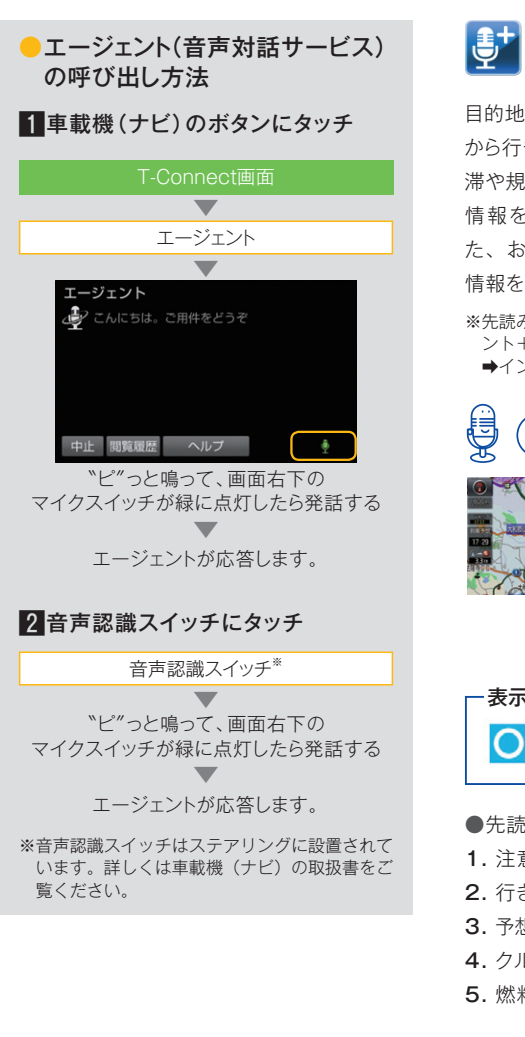

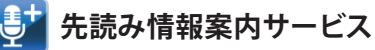

目的地を設定していなくても、過去の走行履歴 から行き先やルートを予測して、ルート上の渋 滞や規制情報、気象情報などドライブに役立つ 情報を先回りして音声でお知らせします。ま た、お車の状態に基いて、急加速や急減速の 情報をお知らせして、安全運転を支援します。

※先読み情報サービスのご利用には、Apps「エージェ ント+」(無料)のインストールが必要です。 ➡インストール方法は 22P をご覧ください。

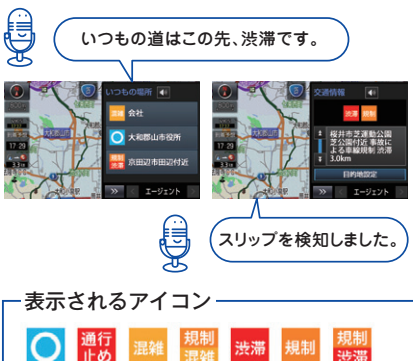

- ●先読みできること
- 注意喚起
- 2. 行き先の予測・案内
- 3. 予想されるルート上の事故・渋滞・天候情報など
- **4.** クルマの機能紹介
- 5. 燃料不足時の案内

#### 😔 知 識

- エンジンを始動すると、走行履歴をもとに3 つの行き先候補地が表示されます。
- 走行中も定期的に情報を収集し、予測した ルート上での交通情報や天気予報を音声で 読み上げます。

- エージェントに話しかける際は大きめな声 で、ゆっくり話しかけてください。 ● エアコンの風量が強いと認識しづらいこと
- があります。
- 認識しづらい場合は条件を分割して伝えて みてください。 ex 「駐車場付きの渋谷のイタリアン | 1 [渋谷のイタリアン] →渋谷のイタリアンレストランを検索
- 2 「駐車場付き」 →駐車場付きの渋谷のイタリアンレスト ランを検索

# Apps(アップス)

Appsはスマートフォンのようにアプリを車載機 (ナビ)にインストールして利用できるサービス です。お好みのアプリを起動して、より充実した ドライブをお楽しみください。

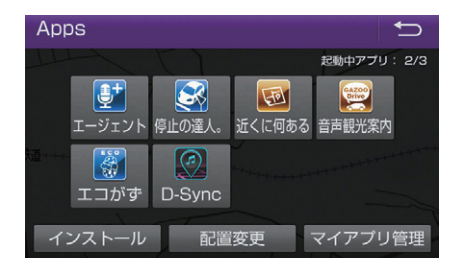

# ⊗ 知 識

アプリのインストールについて 有料のアプリをインストールするにはクレジッ トカードの登録が必要です。詳しくは19Pをご

#### 覧ください。 情報の確認

アプリの詳細およびインストールしたアプリの 履歴は、車載機(ナビ)のほか、T-Connect のユーザーサイトで確認できます。(http:// tconnect.jp/からログイン→【ご利用明細】  $\rightarrow$  (Apps))

※T-Connectの利用開始手続きがされていない と、インストールできません。

# ⊗ 知 識

アプリは最大20個までインストールできます。 また、同時に3つのアプリまで起動することが できます。 ※音楽系アプリの場合は2つ以上のアプリを同時に 起動することはできません。(車種によりお使い

いただけない場合があります。) ※音楽系アプリを起動中に【AUDIO】を2回押す

と、オーディオ選択画面が表示されます。

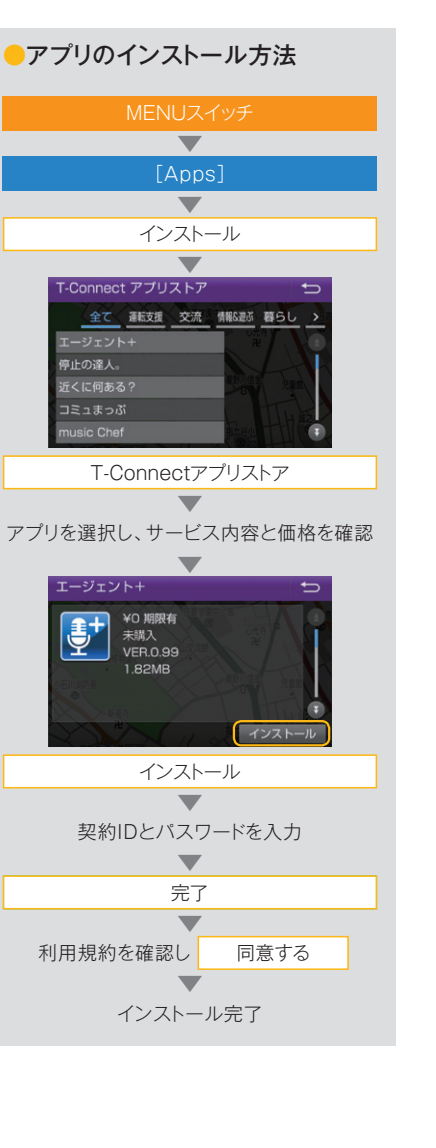

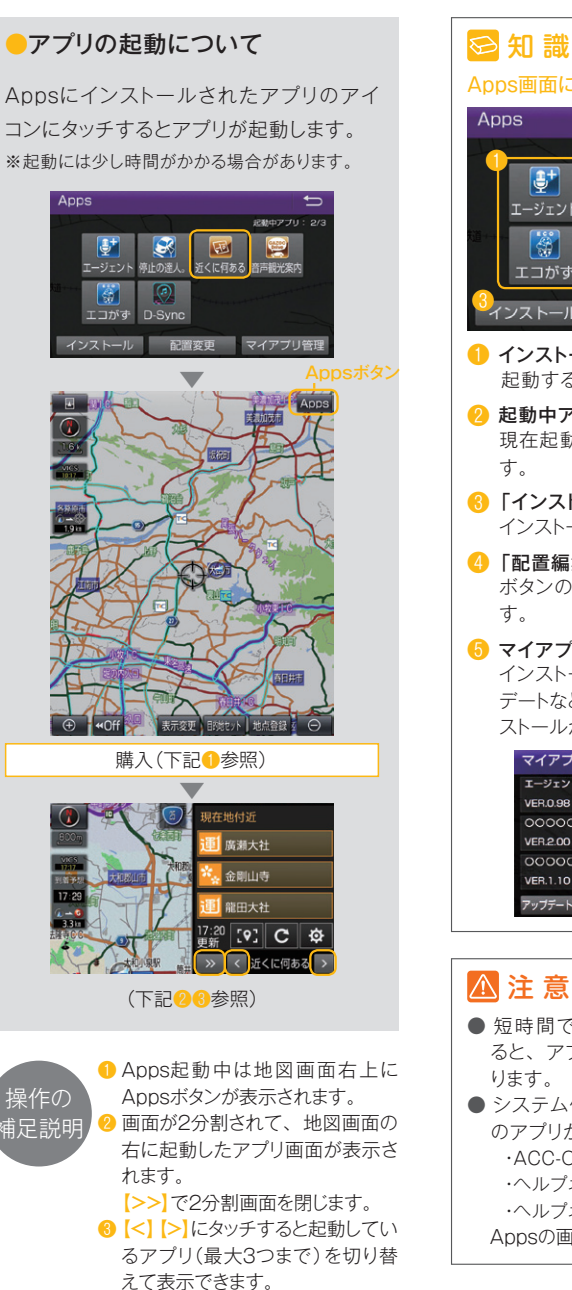

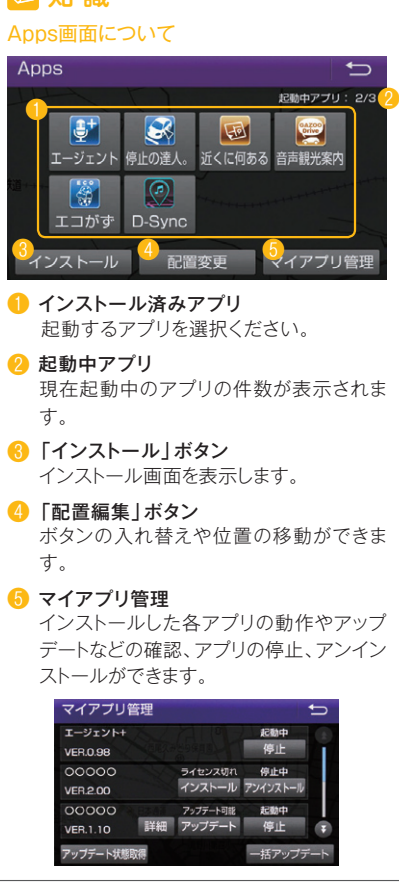

# ⚠注意

- 短時間でACC-OFF/ACC-ON動作をす ると、アプリが自動で起動しない場合があ ります。
- システム保護のため以下の場合に起動中 のアプリが終了することがあります。 ACC-ON/OFFを短時間内に繰り返した時 ・ヘルプネットボタンを押下した時 ヘルプネット自動保守点検を行う時 Appsの画面から再起動してご利用ください。

# オンラインケア

オンラインケアは、お車とドライバーをお守りす るセキュリティ、オンラインによる地図更新や渋 滞を回避した最適なルート案内など、安心・安 全・快適なサービスでドライブをサポートしま す。

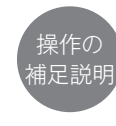

 T-Connect画面の左右にある

 「>」ボタンにタッチして希望 するサービスのボタンを表示させ てください。画面のボタンの配列 は【配置変更】ボタンにタッチして 変更が可能です。

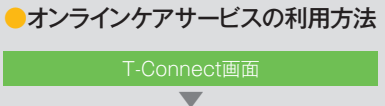

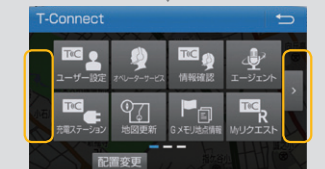

[メニュー]を選択(左記①参照)

#### ●主なサービス

.....

| オンラインケア |                    |                                                                 |               |  |  |  |
|---------|--------------------|-----------------------------------------------------------------|---------------|--|--|--|
| クル      | マイカー Security      | 車上荒らしや車両盗難など、万一のときのカーライフに安心をお届<br>けします。                         |               |  |  |  |
| マ見守い    | リモートメンテナンス<br>サービス | 走行距離やご利用期間に応じた適切な点検・整備のご案内や異常発<br>生の際の通知や対応方法のアドバイスなどをおこないます。   | → <b>28</b> P |  |  |  |
| 9       | ヘルプネット             | 事故や急病時の緊急通報サービスです。                                              | → 30P         |  |  |  |
| オペレ     | ノーターサービス           | オペレーターがナビの目的地設定などをお手伝いします。                                      |               |  |  |  |
| ти-     | -ト探索(プローブ情報付)      | リアルタイム走行データを加味した独自の渋滞予測をもとに、目的地<br>までの最適なルートをご案内します。            | → 33P         |  |  |  |
| マッフ     | プオンデマンド            | 通信によってナビの地図を自動的に更新します。                                          | → 34P         |  |  |  |
| ESPO    | C                  | エコ運転を愉しく継続できるようにサポートします。                                        | → <b>36</b> P |  |  |  |
| 充電      | ステーション検索           | 全国の充電ステーションの場所を検索。一部のステーションでは空<br>き情報も確認できます。                   | → 37P         |  |  |  |
| セー      |                    |                                                                 |               |  |  |  |
|         | ドアシスト 24           | 路上トラブルの際に JAF の救援車両手配をお取り次ぎします。24 時間オペレーターが対応します。               |               |  |  |  |
| ネッ      | ト予約                | 定期点検・整備・車検等の予約や問合せができます。                                        |               |  |  |  |
| つなた     | がる自動車保険            | 実走行距離連動型自動車保険の月々の保険料の照会などができます。                                 |               |  |  |  |
| イン      | フォメーション            |                                                                 |               |  |  |  |
| 周辺忙     | 青報                 | 到着予想時刻の目的地周辺の天気やルート周辺の豪雨などの情報の<br>ほか、高速道路や有料道路の道路交通規制などをご案内します。 |               |  |  |  |
| 駐車場案内   |                    | 現在地・目的地周辺の駐車場の検索のほか、一部の駐車場では空満<br>情報がわかります。                     |               |  |  |  |
| NHK     | ニュース情報             | ジャンル別に NHK ニュースを配信します。                                          |               |  |  |  |
| 天気      | 予報                 | 現在地・目的地周辺の今日の天気の他、週間天気予報もわかります。                                 |               |  |  |  |
| 道路到     | 交通情報               | 現在地周辺や目的地までの渋滞や交通規制をご案内します。                                     |               |  |  |  |
| 今日に     | は何の日               | 祭事や歴史上の出来事などをご案内します。                                            |               |  |  |  |
| スト      | ックウエザー株価情報         | ライブ株価(20 分遅れ)をご案内します。                                           |               |  |  |  |
| ⊐₹      |                    |                                                                 |               |  |  |  |
| 221     | だよメモリー             | お車の現在位置をメールで送信できます。                                             |               |  |  |  |
| その      | 他                  |                                                                 |               |  |  |  |
| My リ    | リクエスト              | よく利用するサービスを登録できるショートカット機能です。                                    |               |  |  |  |
| ドラー     | イブプラン              | バソコンで設定したルートを目的地に設定します。                                         |               |  |  |  |
| G × -   | EIJ                | パソコン、スマートフォンと位置情報を共有できます。                                       |               |  |  |  |
| WEB     | 検索                 | Yahoo! JAPAN の情報を検索し、目的地設定や住所、電話番号の確<br>認などができます、               |               |  |  |  |

※上記内容は2016年12月現在です。予告なく変更・中止される場合があります。

#### クルマ見守り 万一の時のアラーム通知や位置追跡サービス

マイカー Security

ドアのこじ開けなどによるオートアラームの作 動をセンターが検知した場合、異常を電話や メールで通知します。車両盗難時にはお客様の 要請により車両の位置追跡をおこない、警備員 を派遣することができます。通知設定はお車を 離れているときでもパソコンやスマートフォン、 携帯電話から設定・解除ができます。

| マイカーSecurity 1/2      |      | Ĵ     |
|-----------------------|------|-------|
| 設定中 アラーム通知(電話)        | オンラ  | ライン   |
| 設定中 アラーム通知(メール)       | シ*†  | ッンル   |
| 解除中 エンジン始動通知(メール)     | 説    | 明     |
| 設定中 うっかり通知            | 前百   | 次百    |
| 解除中 駐車位置確認の設定         | mg   | -/X Q |
| 終了 閲覧履歴 ブックマーク 登録 読上! | チ 更新 |       |

#### ●通知設定の一覧

| サービス名        | 通知<br>方法 | 設定  |     |           |
|--------------|----------|-----|-----|-----------|
| アラーム         | 電話       | 設定中 | 解除中 | -         |
| 通知           | Eメール     | 設定中 | 解除中 | -         |
| エンジン<br>始動通知 | Eメール     | 設定中 | 解除中 | -         |
| うっかり<br>通知   | Eメール     | 設定中 | 解除中 | 一時<br>停止中 |

納車時の設定

設定中…通知します

解除中…通知しません

ー時停止中…通知を2時間停止します。一時停止後、2 時間経過すると自動的に設定中に切り替わります。

サポートアドレスにメールアドレスの登録がない場合は、通知されません。サポートアドレスの登録は 車載機(ナビ)でおこなえます。(16P)

#### - アラーム通知

オートアラームの作動を検知した場合、メー ルや電話でお知らせします。 ※事前にサポートアドレス(メールアドレス)の登録 が必要です。

#### ■車両の位置追跡

お客様からの要請により車両の位置を追跡 します。

#### |警備員の派遣

お車の盗難や車上荒らしなどに遭った場合、 お客様からの要請により警備員を派遣します。

- お各様が500安前により言哺貝を派遣します。 ※警備員は、車両の確保はいたしません。車両追跡
- のみおこないます。 ※警備員の派遣は出動から1時間以内は無料で す。その後、1時間につき10.500円(税込)の
- 費用がかかります。 ※車両の追跡や警備員の派遣を依頼する場合は、
- 警察に被害届の提出が必要です。

#### - エンジン始動通知

携帯電話などにエンジン始動をメールでお

知らせします。

※事前にサポートアドレス(メールアドレス)の登録 が必要です。

## カーファインダー

お車の駐車位置をT-Connectスマホアプ リの地図上で確認できます。

※事前に車載機(ナビ)から設定が必要です。2ヶ 月経過すると自動的に設定が解除されます。
※T-Connectスマホアプリのインストールが必要です。

#### ■うっかり通知

ドアロックやウインドゥの閉め忘れ、ハザード ランプの消し忘れを検知してメールでお知 らせします。 ※事前にサポートアドレス(メールアドレス)の登録 が必要です。

#### ■リモート確認

お車から離れていても、ドアの開閉やハザード ランプの点灯状態、オートアラームのON/ OFFなどのクルマの状態をスマートフォン・携 帯電話から確認できます。

ボンネット、ウインドゥ開閉も確認できます。 ※スマートフォンの場合、T-Connectスマホアブ リのインストールが必要です。

#### **Drive Support** 主なサービス

# クルマ見守り リモートメンテナンスサービス

## 1 リモートメンテナンスメール

お車の走行距離・ご利用期間に応じて、定期点 検やエンジンオイルの交換、タイヤローテー ションなどのご案内を車載機(ナビ)にメールで ご連絡します。車載機(ナビ)で販売店への入 庫予約も可能です。また、お車に届いたリモー トメンテナンスメールを、再度確認したい場合 は、下記の手順でメールを呼び出してくださ い。同じメールはスマートフォンでも確認するこ とができます。

- ※一部ご利用いただけないリモートメンテナンス店が ございます。
- ※Web登録でお申し込みの場合は、車載機(ナビ)か らご自身でリモートメンテナンス店の登録をお願いし ます。

| <ul> <li>リモートメンテナンスメールの<br/>再確認</li> </ul> |
|--------------------------------------------|
| T-Connect画面                                |
| $\blacksquare$                             |
| リモートメンテ                                    |
| $\blacksquare$                             |
| 新着メール、またはメニュー                              |
|                                            |

#### ●リモートメンテナンス店の確認

| T-Connect画面                      |  |  |  |  |
|----------------------------------|--|--|--|--|
| $\mathbf{\nabla}$                |  |  |  |  |
| カーライフ設定                          |  |  |  |  |
| $\blacksquare$                   |  |  |  |  |
| リモートメンテナンス店の設定                   |  |  |  |  |
| ● 面に表示される店名を確認してください。<br>(下記●参照) |  |  |  |  |

⑦ 変更したい場合は店名のボタンに タッチし、続いて【変更】にタッチ し、希望するお店を選択してくだ さい。

# 2 ウォーニング通知

お車のハイブリッドシステム・ブレーキ関係・オ イルなどについて、メーター内の警告灯が点灯 し\*、トヨタスマートセンターが異常を検知する と、車載機(ナビ)に通知します。また、車載機 (ナビ)の画面から、販売店に入庫予約連絡な どができます。

※すべての警告灯の点灯時に通知されるわけではあり ません。

#### 3eケア(走行アドバイス)

警告灯の点灯時に、お客様から販売店にお問 い合わせがあった場合、またはトヨタ販売店か らお客様にご連絡する場合に、お車から発信さ れる情報をもとにした適切なアドバイスが可能 です。

#### 4 eケア(ヘルスチェックレポート)

お車のバッテリー状態、エンジンオイルなどの メンテナンスについて、T-Connectユーザー サイト(http://tconnect.jp/からログイン) やT-Connectスマホアプリにて確認すること ができます。

☞ 知 識

 スマートフォン向けサービス「T-Connect スマホアプリ」のご利用方法
 →詳しくは38P~41Pをご覧ください。

# 5マイカーカスタマイズ

車両カスタマイズ項目の一部を遠隔で設定変 更ができます。

※T-Connectユーザーサイト(http://tconnect. jp/からログイン)やT-Connectスマホアプリから 設定変更ができます。

## ⚠注意

事前にeケア・マイカーカスタマイズのサービスの利用開始操作が必要です。 →詳しくは11Pをご覧ください。

# 

#### クルマ見守り

事故や急病時の緊急通報サービス ヘルプネット(ワンタッチタイプ)[車内専用ボタン付]

交通事故や急病など緊急事態発生時の緊急通 報システムです。ヘルプネットセンターより所 轄の警察や消防に連絡し、緊急車両の出動を 要請します。位置情報とともに連絡をおこなう ので緊急車両の現場到着までの時間が短縮さ れます。

#### ヘルプネットのしくみ

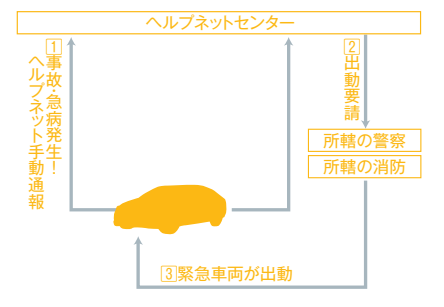

※1:ボタン操作でヘルプネットセンターへ通報します。 ※2:エアバックは連動していません。 ⚠ 注 意

天井にあるヘルプネットスイッチパネルの緑 色の表示灯が点灯していることを確認してく ださい。点灯していない場合はヘルプネット が利用できません。14Pを参考に必ずヘル プネットのサービス開始操作をしてください。 ・自動保守点検は、3ヶ月に1度おこなわれま す。特別な操作は必要ありません。 ・点検中は「自動保守点検中」という文言が 車載機画面に表示されます。点検開始後、 1~2分で完了します。 ・自動保守点検開始後、何らかの理由で通信 が中断された場合は、次にACC-ONまたは エンジンのNのタイシングで声声度開始されま

が中断された場合は、次にACC-ONまたは エンジンONのタイミングで再度開始されま す。自動保守点検中は、T-Connectはご 利用できません。

#### 😔 知 識

ヘルプネットの通話にはDCM(専用通信機) を利用します。携帯電話がなくてもヘルプネットの通話は可能です。また、自動車専用ハン ズフリー通話の契約も不要です。

#### - 緊急通報

天井にあるヘルプネットスイッチパネルの カバーを開く

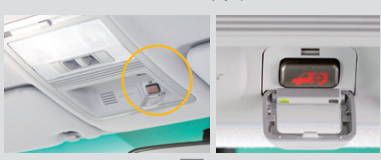

ヘルプネットボタンを押す

ヘルプネットセンターに接続を開始し、 緊急通報が開始される(右記●参照)

車両の位置など情報が送信される

● 通話モードに切り替わり、 オペレーターが応答する(右記00参照)

オペレーターに状況やけがの状態、 警察や消防への通報が必要かどうかを伝える

必要に応じて、警察や消防に接続される ▼

通話終了(右記3参照)

操作の
 通報を中止したいときは画面の
 【中止】にタッチしてください。
 ② 画面の音量調整ボタンで通話音量の調整ができます。
 ③ 通話が終了すると、ヘルプネット

し 通話が続くすると、インレノネッセンターが通話を切断します。

## / 注 意

通話終了後、約30分間は、ヘルブネットセンターおよび救援機関からの電話による問い合わせを行うため、「呼び出し待機状態」となります。「呼び出し待機状態」中にかかってくる電話は、自動的にハンズフリー通話でつながります。

「呼び出し待機状態」が終了すると、自動的 に地図画面に切り替わります。

緊急通報中はヘルプネットが優先されるため、その他T-Connectサービスはご利用できません。(ヘルプネットおよびハンズフリー通話を除く)

#### その他

24時間365日、ドライブをサポート オペレーターサービス

オペレーターが車載機(ナビ)の目的地設定や 各種情報送信の操作をおこない、お客様をサ ポートします。お車を離れているときでも、携帯 電話やスマートフォン、固定電話などからオペ レーターに電話して依頼することができます。

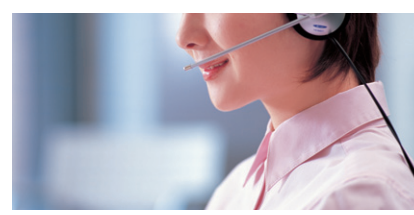

お車からオペレーターを
 呼び出す場合

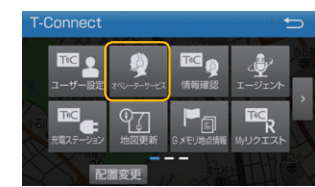

T-Connect画面の[オペレーターサービス] ボタンに タッチすればオペレーターが応答します。

オペレーターサービス

 20561-57-6818
 365日 24時間対応
 ※車載機(ナビ)以外からご連絡いただいた場合、通話料はお客様 負担となります。

#### ドライブサポート

ドライブ中に知りたい情報を検索し、車載機 (ナビ)に送信します。

- ●ナビの目的地設定
- ●施設情報案内
- ●道路交通情報案内
- ●ニュース·天気予報の配信等
- ●電話番号の案内・ダイヤル先設定等
- ●駐車場案内
- ●充電ステーション検索

#### トラブルサポート

さまざまなトラブルの際にお客様をサポート します。 ●オートアラームの作動通知(メール/電話) ●盗難車両の位置追跡 ●警備員の派遣

●ロードアシスト24への取り次ぎ

●診療機関のご案内

●eケア(走行アドバイス)

#### 😒 知 識

オペレーターサービスの通話にはDCM(専用 通信機)を利用します。携帯電話がなくてもオ ペレーターとの通話は可能です。また、自動 車専用ハンズフリー通話の契約も不要です。 ※車載機(ナビ)以外からご連絡いただいた場合、 通話料はお客様負担となります。

#### ⚠ 注 意

非通知設定のお電話または、ご登録電話番 号以外のお電話よりオペレーターサービスへ ご連絡をいただいた場合は、お客様情報の 確認にお時間をいただく場合がございます。

#### その他

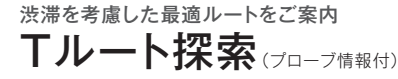

VICS情報と過去の統計データによる交通情 報予測に、ユーザーのリアルタイム走行情報を 加えた、独自の「Tプローブコミュニケーション 交通情報」で目的地までの道路状況を予測し、 最適なルートを探索し、ご案内します。渋滞な どが新たに見つかったとき、新ルートと元ルー トの比較画面を表示できます。 ※細街路はルート案内の対象外です。

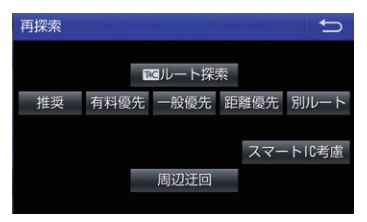

◎ルート案内中にTルート探索を利用する場合は[再 探索]ボタンにタッチし、表示される画面の[T℃ノルー ト探索]ボタンを選択してください。

# 😔 知 識

Tプローブコミュニケーション交通情報とは? VICSで提供されない道路を対象に、トヨタの テレマティクスサービスをご利用の車両の走 行情報をセンターに集約し、広域の渋滞予測 情報として車載機(ナビ)に配信するサービ スです。

#### 推奨ルートとの違いについて

推奨ルートはVICSの情報と車載機(ナビ)に 保存されている過去の統計データを使って、 最適ルートをご案内します。一方、Tルート探 索では、上記の情報に加え、トヨタスマートセ ンターにアクセスし、VICS統計データやリア ルタイムの走行データ(プローブ情報)を用い て精度の高い予測をおこない、目的地までの 最適ルートをご案内します。

※お問い合わせによってはご希望にそえない場合もございます。予めご了承下さい。 (お時間を頂戴しても調べることができないご用件、金銭や個人情報に関するご用件、公序良俗に反するご用件)

#### **Drive Support** 主なサービス

#### その他

通信で地図データを書き換え マップオンデマンド(地図差分更新)

新しい高速や有料道路をダウンロードして車載 機(ナビ)の地図データを差分更新するサービ スです。最短7日\*1で反映されるので、いつでも 新しい道路情報で快適なドライブをお楽しみい ただけます。

#### ●通信で更新する場合

ハイブリッドシステムを始動するとトヨタスマート センターへアクセスし、新しい道路の情報を自動 的にダウンロード<sup>\*2</sup>します。更新準備ができたら 【地図更新】にタッチすると更新します。

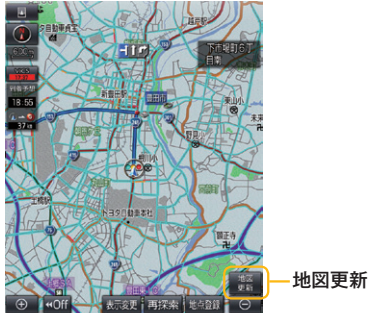

- \*1:地図更新データの収集/整備により、配信までに 3ヶ月ほどかかる場合もあります。(2015年度平 均実績9日)
- \*2:初度登録日をサービス利用開始日とし、利用開始 日より3年間ご利用いただけます。また、「全更新 (最新版地図ソフトを販売店でご購入いただき更 新)」することで「全更新」を実施した日から2年間 ご利用いただけます。(なお、利用開始日より3年 未満に「全更新」された場合であっても、ご利用開 間は「全更新」の実施日から2年間となりますの で、ご注意ください。ただし、登録初年度に「全更 新」された場合のみ利用開始日より3年間はご利 用いただけます。)
  - ※通信による自動更新にはT-Connectの契約が 必要です。

通信で自動更新されるのは全国の高速道路、有 料道路と自宅周辺(80㎞四方/細街路は10km 四方)および目的地周辺(10㎞四方)です。その 他任意のエリアの地図更新する場合は、メディア (USBメモリー/地図SD)での更新となります。

# パソコンで地図データを ダウンロードする場合

T-Connectサイトにある「マップオンデマンド ダウンロードサイト」から、都道府県別に地図 データをダウンロードして地図更新メディア (USBメモリー/地図SD)を作成します(無料)。

#### ダウンロード方法

●地図SD

パソコンで専用アプリをインストールしま す。専用アプリから地図データをダウン ロードしてSDカードに書き込みます。

●USBメモリー

パソコンで地図データをダウンロードして USBメモリーにコピーします。

作成した地図更新メディアをSDカードは車載機 (ナビ)に挿入し、USBメモリーは車内のUSB 端子に挿入します。画面の指示に従って操作を おこなってください。

※メディア代、通信費はお客様のご負担になります。
※地図更新メディア(USBメモリー/地図SD)の作成および車載機(ナビ)へのインストール方法について詳しくは、マップオンデマンドダウンロードサイトの説明および注意事項をご確認ください。。

マップオンデマンド・サポートデスク 200561-57-6814 受付時間 9:00~18:00 (年中無休)

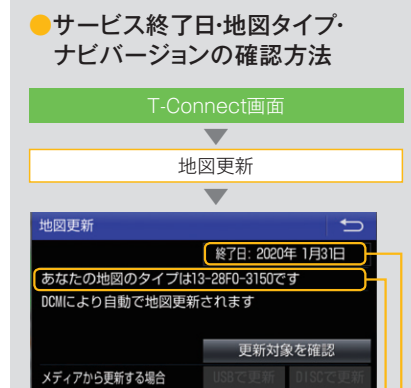

使用データ 更新記録

地図のタイプ

サービス終了日

# 😂 知 識

#### 初回の更新について

初回の更新には数時間かかる場合があります が、更新中も車載機(ナビ)は通常通りご利用 いただけます。

#### 車載機(ナビ)の自宅登録をお願いします

車載機(ナビ)に自宅を登録すると自宅周辺 の地図が更新されるようになります。

# ⚠ 注意

利用開始日より3年が経過すると、T-Connect を継続していても自動更新はできなくなりま すのでご注意ください。引き続き自動更新を 希望される場合は、販売店での「全更新(有 料)」が必要です。

#### ●更新対象について

0001

ナビバージョン

|                  |                       | 道路           | 施設情報                                        |                             |
|------------------|-----------------------|--------------|---------------------------------------------|-----------------------------|
|                  |                       | 高速道路<br>有料道路 | その他道路                                       | (有料道路施設、3D ランド<br>マーク相当の施設) |
| 通信によ             | DCM(自動)               | 全国           | 自宅周辺 80Km 四方 <sup>*1</sup><br>目的地周辺 10Km 四方 | 全国                          |
| <del>6</del> る更新 | au Wi-Fi スポット<br>(手動) | 全国           | 選択した都道府県                                    | 全国                          |
| よる<br>更新         | USB メモリー/<br>地図 SD    | 全国           | 選択した都道府県                                    | 全国                          |

\*1:事前に車載機(ナビ)への自宅登録が必要です。

※細街路は自宅周辺10km四方が更新対象です。コンビニ等一般施設、市街図、音声データは対象外です。ただし、 周辺情報で表示される一般施設(コンビニエンスストア、ガソリンスタンド、ファミリーレストラン、ファースト フード店、駐車場)の情報は更新されます。

#### その他 エコドライブを楽しくサポート **ESPO**

ESPOはエコ運転を楽しみながら続けていた だけるようにサポートするサービスです。お客 様の運転結果をT-Connectを通じてトヨタス マートセンターに送信すると、運転結果に応じ てポイントが付与されます。また、エコドライブ の履歴やランキングをパソコンやスマートフォ ン、車載機(ナビ)画面から確認できます。

| 情報    |                                       | Ð                  |                   |  |
|-------|---------------------------------------|--------------------|-------------------|--|
| エネルギー | <b>山山.</b><br>区間燃費                    | VICS               | 高速<br>渋滞予測        |  |
| ETC   | <b>『TS</b><br><sup>スポット</sup><br>情報接続 | 売電<br>元電<br>スケジュール | レート・<br>メディアの取り外し |  |

◎【MENU】画面の【情報】ボタンにタッチして、情報 画面を表示後、【区間燃費】ボタンをタッチし、表示され る画面の【ESPO】ボタンを選択してください。

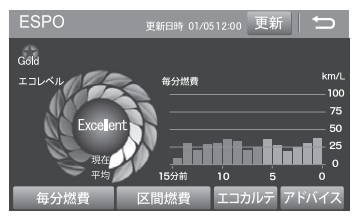

毎分の燃費やエコ運転の採点結果、現在のエコ運転 スコアやステータスなどが車載機(ナビ)で確認できま す。

#### - パソコンでの確認

T-Connectの ユーザーサイト(http:// tconnect.jpからログイン)で、走行距離や ガソリン消費量、CO2 排出量などの走行情 報に加え、平均燃費、獲得ポイント、エコ運 転スコアなどのエコドライブの履歴やランキ ングを月別で確認できます。

## - スマートフォンの利用

T-ConnectスマホアプリやPocket PHV からも、エコ運転スコアやステータスなどの 確認ができます。

# 😔 知 識

#### エコドライブの診断方法について

エコドライブメーターに表示されるエコレベ ルは、以下の3つのドライブ機能から総合的 に判断されます。 ●エコドライブインジケーターランプの点灯

- ●エコモードスイッチの選択
- ハイブリッドシステムインジケーターのハイブリッドエコエリアでの走行

#### 走行情報の送信方法について

ACC-OFF後に自動で走行情報が送信され ます。 ※通信状況等により、自動送信されない場合があ

ります。

# S 知 識

ニックネームの登録

初回ログイン時にニックネームの登録をお願 いします。登録したニックネームはPocket PHVから変更できます(T-Connectユー ザーサイト、T-Connectスマホアプリからは 変更できません)。ご登録方法については 57Pをご覧ください。

#### <del>その他</del> 安全なEV走行をサポート

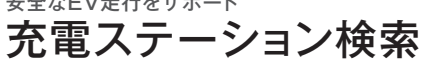

EV走行に欠かせない充電ステーションの情報<sup>\*\*</sup> を車載機(ナビ)に表示します。全国の充電ス テーションを検索することができるので、外出 先でも充電ができ、長くEV走行を楽しめます。 また、トヨタ販売店のG-Stationおよび合同会 社日本充電サービスの充電器なら、利用可能 か確認することができます。

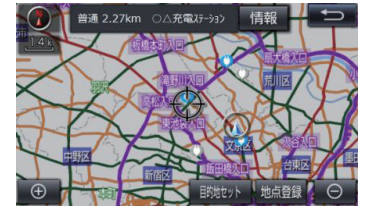

※供給電圧・営業時間・利用料金など充電ステーション の施設情報を確認できます。

#### ●充電ステーションを検索する

#### 地図画面に表示する場合

T-Connect画面 充電ステーション

検索する範囲を選択\*1

▼
地図画面に充電ステーションが表示される

# 

スマホアプリ「Pocket PHV」でも検索でき ます。詳しくは44Pをご覧ください。

#### 20件のリストで表示する場合

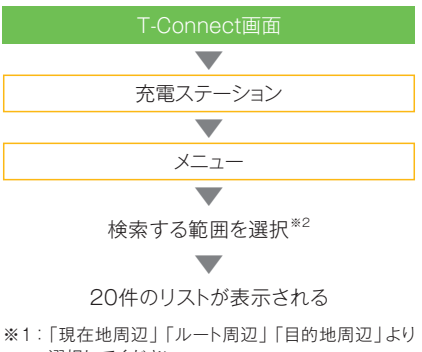

選択してください。 ※2:「現在地周辺20件」「ルート周辺20件」「目的地 周辺20件」より選択してください。

## ●充電ステーションアイコン一覧

| 種別     | 満空情報 <sup>※1</sup>                                  | アイコン                                                                                                    |
|--------|-----------------------------------------------------|----------------------------------------------------------------------------------------------------|
| 普      | 利用可能                                                | Ø                                                                                                    |
| 通      | 利用不可                                                | Ø                                                                                                    |
| 急      | 利用可能                                                | ٩                                                                                                    |
| 速      | 利用不可                                                |                                                                                                    |
| 複      | 利用可能                                                |                                                                                                    |
| 合      | 利用不可                                                |                                                                                                    |
| 普通     | —                                                   | Ç                                                                                                    |
| 急<br>速 | —                                                   |                                                                                                    |
| 複合     | —                                                   | M                                                                                                    |
|        | 種別     種別     普通     急速     複合     普通     急速     複合 | 種別         満空情報*1           通         通         利用可能           利用不可         利用不可           急速         利用可能           水         利用不可           利用不可         利用不可           水         利用不可           水         利用不可           水         利用不可           利用         利用           水         利用           水         利用           水         利用           利用         1           利用         1           水         1           利用         1           水         1           水         1           ボ         1           ボ         1 |

※1:満空情報は充電コネクトが車両に接続されている と利用中、充電コネクトがG-Stationに戻される と利用可能となります。(充電が終了しても、充電 コネクトが戻されないと利用可能にはなりません)

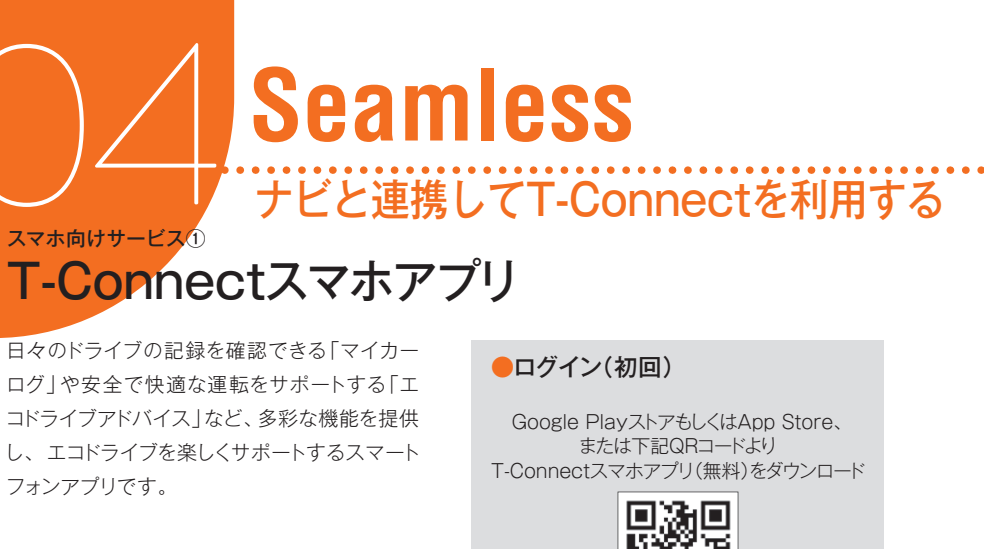

フォンアプリです。

主なサービス [無料] 2016年12月現在

● スポット検索 1.施設名/住所/電話番号検索 2.ジャンル・条件検索 (検索結果に条件を追加した絞り込み検索)

● ナビゲーション 1.エージェント(音声対話サービス)\* 2.Tプローブ交通情報 3.オペレーターサービス 4.交通情報投稿 ※車載機(ナビ)のT-Connect契約をしてい る場合は、ご利用いただけます。

● シームレスサービス アプリ、車載機(ナビ)での目的地共有

● ラストワンマイル

● 災害対策サービス 1.オフラインMAP 2.関連施設検索 3.通れた道マップ

• HELPNET

● 車載機(ナビ)連携 1.最新の走行距離表示 2.走行データの確認 3.Gメモリ 4.ドライブプラン

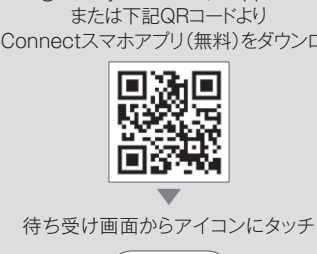

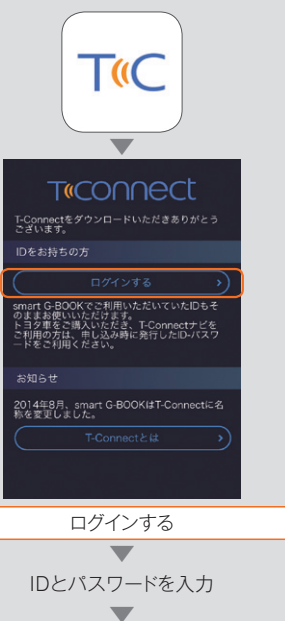

(右へ続く)

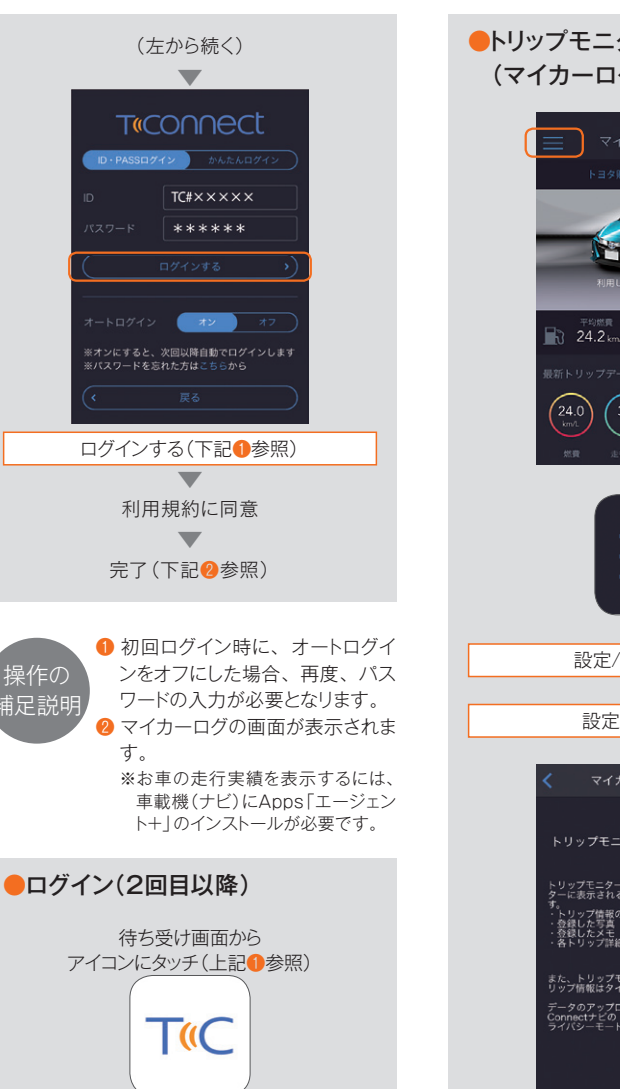

マイカーログ画面が表示される

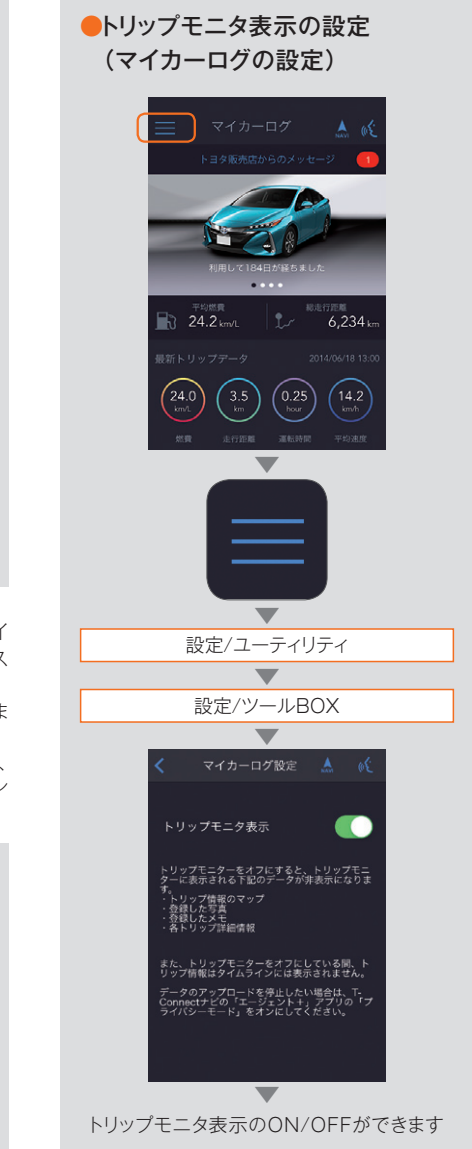

Seamless •• ネット連携

ナビゲーション

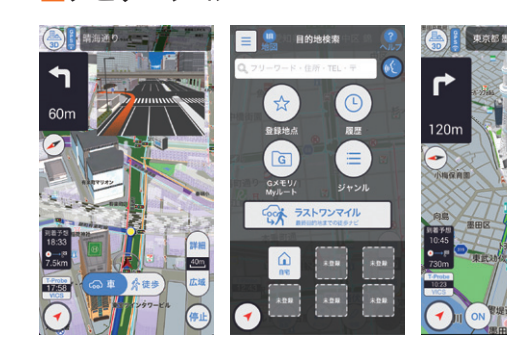

お車のナビに匹敵する高性能ナビゲーション

- ●交差点ではリッチな拡大図、レー ン情報、方面看板 ●交差点名称を音声で案内 ●通信圏外ではオフラインモードに 切り替わり案内を継続 クルマ・徒歩・ターンバイターン
  - モードの切り替えが可能 ●エージェント(音声対話サービ
  - ス)対応
  - ●車載機(ナビ)に設定した目的地 をスマホの徒歩ナビが引き継い で案内

#### 最新の走行距離やドライブ記録をチェック

#### マイカーログ

- ●最新の走行距離の表示
- 走行データの確認
- ●グラフで比較
- ※車載機(ナビ)にApps「エージェント+」(無料)のインス トールと起動が必要です。

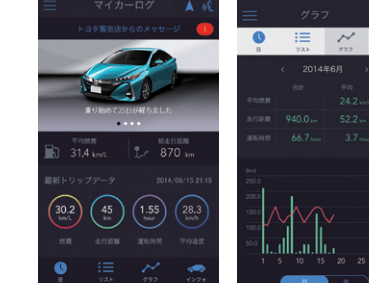

#### エコドライブが上達するアドバイスでサポート

#### エコドライブアドバイス

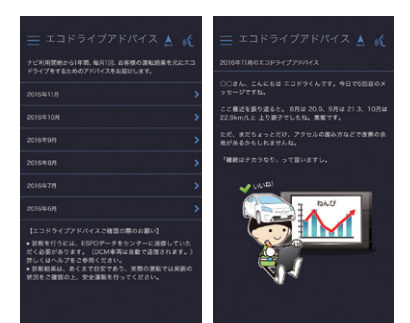

- ●お車の1ヶ月間の走行情報をもとに、お客様それぞれ の運転に最適なエコドライブが上達するアドバイスを 月1回お届けします。また毎月のアドバイスは、一覧表 示でき、読み返すこともできます。
- \*1ヶ月1回×12回限定(T-Connectサービス利用開始から1年 間)のアドバイス配信サービス(無料)です。

## T-Connectスマホアプリのコンテンツについて

お車の利用から徒歩まで、お客様の移動をトータルでサポートするサービスがご利用いただけます。

| [主                          | なサービス]                       |                                                           |  |  |
|-----------------------------|------------------------------|-----------------------------------------------------------|--|--|
|                             | サービス名                        | 内容                                                        |  |  |
| ナヒ                          | <u>ビ</u> ゲーション <sup>*1</sup> | 交差点での拡大図表示や交差点名の読み上げなど、見やすい地図と分かりやすい音声によるルー<br>ト案内を行います。  |  |  |
|                             | オペレーターサービス                   | オペレーターがお客様に代わって目的地の検索を行います。                               |  |  |
|                             | 交通情報投稿                       | 渋滞情報など交通情報や、季節に応じたスポット情報を、Facebook や Twitter へ投稿<br>できます。 |  |  |
| エ <del>-</del><br>(音        | -ジェント<br>声対話サービス)            | スマートフォンに話しかければ、目的地の検索から設定まで行います。                          |  |  |
| VIC                         | S交通情報*2                      | VICS 情報をキャッチし、渋滞・規制などの道路情報を地図上に表示します。                     |  |  |
| 詳約                          | 市街図*2                        | 道路形状や敷地内の道路をより詳しく表示します。                                   |  |  |
| ラフ                          | ストワンマイル                      | 最終目的地までの徒歩ルートを案内します。                                      |  |  |
| ТЭ                          | プローブ交通情報                     | トヨタ独自のリアルタイムな交通情報等で、渋滞や空いている道が分かります。                      |  |  |
| 災害                          | 『対策サービス                      | 万一の災害時に、避難所などの災害関連施設の検索など、役立つサービスを提供します。                  |  |  |
| HE                          | LPNET                        | 土地勘のない場所等での事故や急病時、オペレーターがお客様の位置を確認し警察や消防<br>に伝えます。        |  |  |
| K7                          | ライブプラン                       | 目的地を検索して「My ルート」や「G メモリ」に登録できます。                          |  |  |
| 関連                          | おでかけ                         | ドライブ時、もしくはおでかけの際にお楽しみいただけるアプリです。                          |  |  |
| アプリ                         | エコドライブ                       | ESPO をご利用のお客様に向けたエコドライブ運転結果を活用できるアプリを提供いたします。             |  |  |
| マイ                          | 走行情報                         | お車の走行距離等をリアルタイムで表示します。                                    |  |  |
| カーロ                         | トリップデータ                      | 直近のドライブの燃費や走行距離、運転時間、平均速度を表示します。                          |  |  |
| グ<br>* 3                    | 走行履歴                         | ドライブ履歴を日別に表示したり、グラフ化によって分析できたりします。                        |  |  |
| タ1                          | イムライン                        | マイカーログのご利用履歴や新しいコンテンツのお知らせなどがダイアリー形式で表示さ<br>れます。          |  |  |
| 販引                          | 卮店からのお知らせ                    | ご利用の販売店からのお知らせをアプリでご確認いただけます。                             |  |  |
| 71                          | イカー Security                 | お車のセキュリティ部分を遠隔地にて確認、操作することが可能です。                          |  |  |
| カー                          | -ファインダー                      | スマホアプリからお車の現在地を確認することができます。                               |  |  |
| e ク<br>マ1                   | ーア・<br>イカーカスタマイズ             | お車のメンテナンス情報の確認や車両カスタマイズの一部を設定変更することができます。                 |  |  |
| * 1:2016年 12月現在は無料で提供しています。 |                              |                                                           |  |  |

\*2:2016年12月現在は提供を終了しています。

\*3:マイカーログで表示される内容は車種により異なります。

※通信料および通話料は、お客様のご負担となります。詳しくはご利用の通信事業者へお問い合わせください。 ※上記内容は2016年12月現在です。予告なく変更・中止される場合があります。

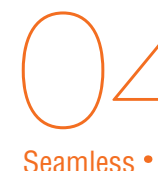

# スマホ向けサービス② スマホアプリ「Pocket PHV」

お車から離れていても、車両情報(電池残量・ 外部給電・ソーラー充電)の確認や、リモートエ アコン(冷暖房)の起動・停止、充電ステーショ ンの検索などのコンテンツを提供し、エコドラ イブを楽しくサポートするスマートフォンアプリ です。

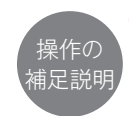

 初回ログイン時に、オートログイ ンをオフにした場合、再度、パス ワードの入力が必要となります。

#### 主にできること 2017年2月現在

- 充電·外部給電情報表示 (充電ロック表示、EV走行距離エアコン 加味表示他) ● リモートエアコン(冷暖房)
- 充電ステーション検索
- ESPO

#### ● その他 メール通知(詳細設定、プラグさし忘れ 通知他)

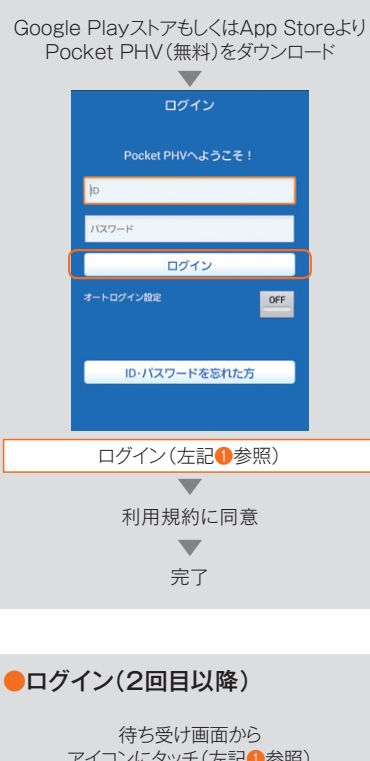

●ログイン(初回)

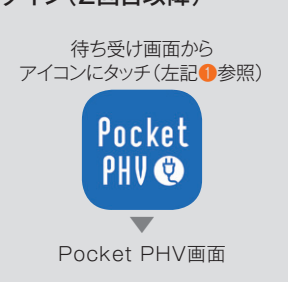

#### お車から離れていても、充電・給電状況の確認ができます。

#### ■充電·外部給電情報

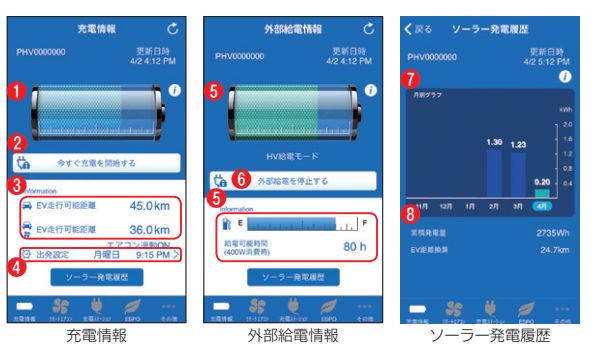

①バッテリーの残量が確認できます。

- 2充電中はロック状態がアイコンで表示されます。
- ❸現在の充電残量でEV走行できる距離が表示されます。
- ❹次回タイマー充電予約の曜日と時間が表示されます。
- ⑤給電状況(モード・給電時間・ロック状態)が表示されます。\*1
- ⑥給電を遠隔操作でOFFにすることができます。<sup>※1</sup>
- ●ソーラー充電の履歴が表示されます。\*2
- 8累積発電量とソーラー発電した電力で走行可能な距離が表示されます。※2

このほか、次回タイマー充電予約の曜日や時間の変更、エアコン連動設定(ON / OFF)の変更、タイ マー充電の予約キャンセル・即時充電の開始などができます。 ※1:アクセサリーコンセント装着車限定 ※2:ソーラーパネル装着車限定

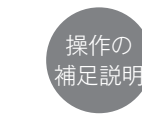

Pocket PHVの画面に表示されて いるインフォメーションアイコン() を押下すると、各サービスの説明や、 画面上に表示されるアイコンの説 明、操作方法が確認できます。

# ☞ 知 識

#### メール通知機能(ON / OFF設定可能)について 設定をONにすると、以下の場合にお申込時に 登録したメールアドレスにお知らせします。 ・充電プラグをさし忘れたとき(自宅で登録を した場合) タイマー充電開始時 充電情報(充電完了·充電エラー) ・ ・ 給電情報( ・ 給電終了・ ・ 拾電エラー )

- ガソリンの残量が一定値まで減少したとき
- ・
   駆動用電池残量が一定値まで減少したとき

Seamless • <sup>ネット連携</sup>

# お近くの充電ステーションをお探しします。

#### ■充電ステーション検索

●全国の充電ステーションを検索し、Gメモリに登録することで、車載機(ナビ)から目的地を設定できます。
 ●充電ステーションの施設情報(利用料金・営業時間・供給電圧等)を確認できます。

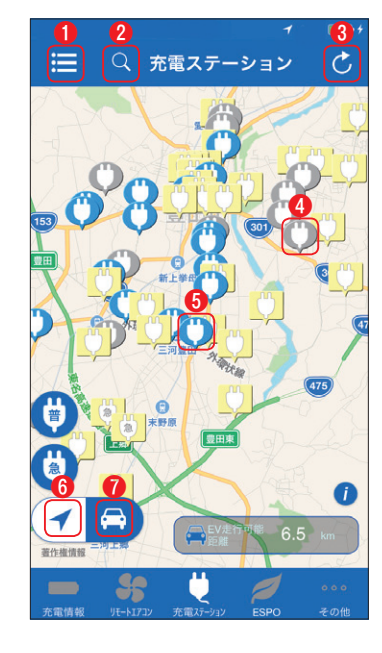

車載機(ナビ)でも検索できます。詳し

くは37Pをご覧ください。。

☞ 知 識

#### ●リスト表示

充電ステーションがリスト形式で表示されます。

#### ②充電ステーション検索

入力したキーワード周辺の充電ステーションを検索でき ます。

# ③更新ボタン

情報を更新できます。

#### ④アイコン表示

充電ステーションの満空情報を確認できます。

| 普通       | 急速 | 複合           | 状態                             |
|----------|----|--------------|--------------------------------|
| Ø        | Ø  | Ø            | 満空情報あり<br>(利用可能) <sup>※1</sup> |
| Ø        | Ø  | ( <b>0</b> ) | 満空情報<br>(利用不可) <sup>※1</sup>   |
| <b>U</b> |    | M            | 満空情報なし*2                       |

※1:トヨタ販売店のG-Stationまたは合同会社日本充電サービスの充電器。
 ※2:一般充電ステーション

## ⑦充電ステーション施設情報

充電ステーションの施設情報(営業時間等)が確認できます。

#### ⑥スマートフォン位置表示

スマートフォンの現在地が表示されます。

#### ⑦車両位置表示

車両のパワースイッチOFF時の位置情報が地図上に表示されます。

#### 遠隔操作でエアコンを操作できます。

#### ■リモートエアコン(冷暖房)

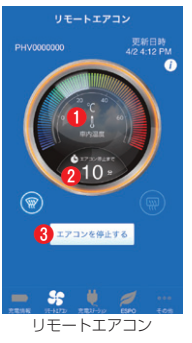

●室温がグラフィックで表示されます。また、3パターン(最大で冷やす・最大で 暖める・車両の設定に従う)の温度設定、デフロスター(フロント・リア)のON / OFF設定ができます。

2エアコンが停止するまでの残り時間が表示されます。

③スマートフォンからエアコンの起動や停止ができます。

#### 😂 知 識

#### メール通知機能(ON / OFF設定可能)について

設定をONにすると、以下の場合にお客様へメールでお知らせします。 ・ スマートフォンから指示したリモートエアコンが開始・停止するとき(またはエラー時) ・ スマートフォン以外から指示したリモートエアコンが開始するとき。

#### エコドライブの履歴やランキングを確認できます。

#### ESPO

●前回運転時と今月のエコ運転情報(燃費/エコ運転スコア/ランキング/ ステータス)が表示されます。

●燃費やエコ運転スコアの履歴が月別/日別のグラフで表示されます。
 ●燃費・エコ運転スコアのランキングを確認できます。

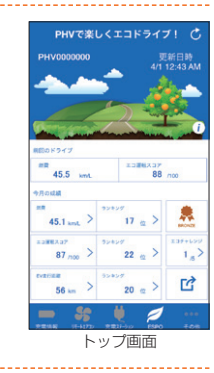

#### 設定

# 

🗕 🐓 Ü

1

 ●自宅位置を登録すると、自宅でACC-OFF後10分間プラグを ささなかった場合、さし忘れと判断してメール通知します。
 ●メール通知機能のON / OFF設定ができます。

●オートログインをONにすると、次回よりID /パスワードを入力 せずにログインできます。

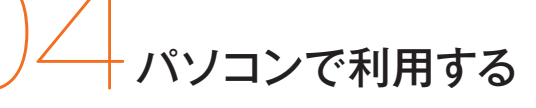

Seamless •••• <sup>ネット連携</sup>

T-Connectはインターネットを通じて、パソコ ンからもご利用いただけます。ユーザーサイト から以下のような機能やサービスがご利用い ただけます。

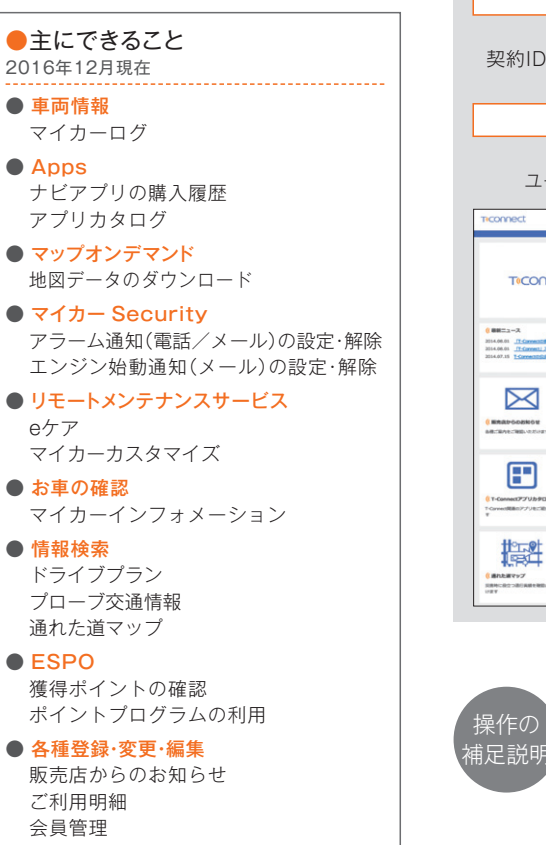

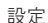

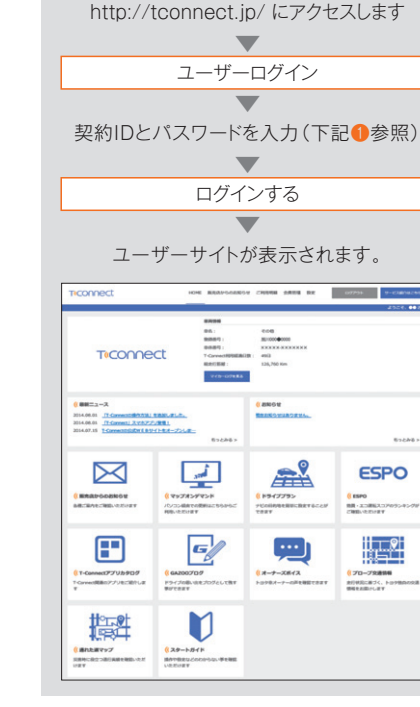

●ユーザーサイトのログイン方法

● 契約IDとパスワードはお手元の 『T-Connect利用申込書』のお 客様控えに印字されています。 ※契約IDとパスワードがわからない 場合は、54Pをご覧ください。

### ドライブプラン

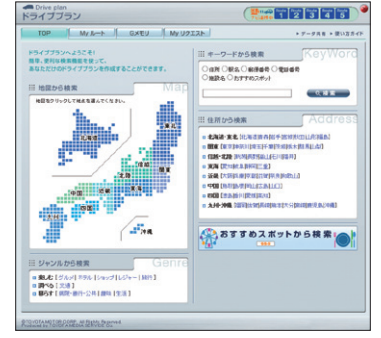

パソコンから目的地を事前に検索して、車載機 (ナビ)に設定できるサービスです。

#### ■MYリクエスト設定

| MULTINER                       |     |                              |
|--------------------------------|-----|------------------------------|
| MyU2TZト教師様で                    |     |                              |
| ヘリクエストで利用するニノサノンをままできる         | EF. |                              |
| THE REPORT OF THE PARTY OF THE |     | PT (BEBAAT)-P (MANUE D MART) |
|                                |     | CEPTHEF.                     |
| AUNTOINTERS MARINER PROPERTY.  |     |                              |
| 皇厳末みのコンデンク                     |     | 登録可能にした                      |
| は単規定のこころうりは第1回4                |     | 9B(280.0B) 9B(280.0B)        |
| 图案编字内目的地图2010年                 | 0 - | 2140NHK                      |
| 注意增富的线在地路边训件                   |     | 12:304-9(_a=2,1980           |
| 教師(NHKニュース論唱)                  |     | 社会044Kニュース価格D                |
| 5#~50##Ca-2\$\$\$              |     | 009044C=a-21880              |
| 和第三次诸体积: 一款语                   |     | #HIE15442                    |
| <b>和</b> 新艾達爾爾·英语语             |     | ドライブブラン ルート1                 |
| 《隽子翰:今日明日                      |     | ドライブブラン ルート2                 |
| 1997年5一件道律明全的时代                |     | ドライブプラン ルート3                 |
| \$~??x5*+钟谭谦够日经干约              |     | ドラインプラン ルートキ                 |
|                                | 123 | ドライブプランルートち                  |

コンテンツやサービスをワンタッチで利用でき る便利なショートカット機能です。

#### ■通れた道マップ

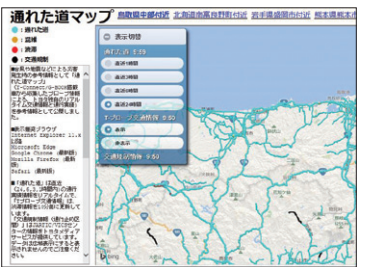

プローブ交通情報による災害時に役立つ通行 実績が確認できます。

#### T-Connectアプリカタログ

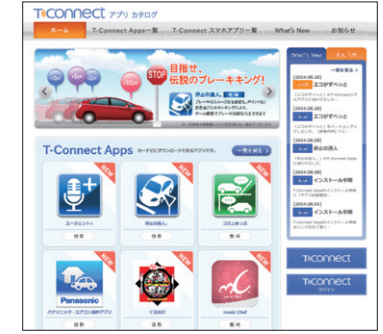

Apps(アップス)やスマホアプリの最新情報 が確認できます。

#### 設定

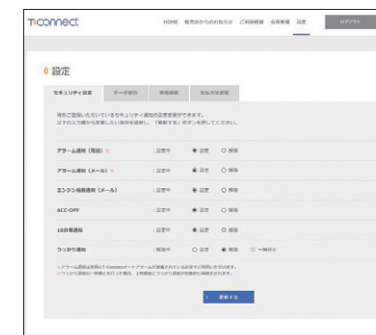

登録中のセキュリティ通知の設定変更や、 T-Connect利用契約の継続などができます。

②設定できること
 セキュリティ設定
 データ移行
 利用継続
 支払方法変更

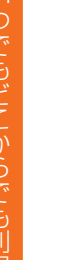

# ── 携帯電話で利用する

#### Seamless • <sup>ネット連携</sup>

T-Connectの 一 部 サ ー ビ ス が 携 帯 電 話 (フィーチャーフォン)からもご利用いただけま す。 \*\*携帯電話によっては、一部ご利用いただけない機種 がございます。

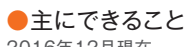

2016年12月現在

● 車両情報 マイカーログ リモートメンテナンスメール

マイカー Security
 アラーム通知(電話/メール)の設定・解除
 エンジン始動通知(メール)の設定・解除
 駐車位置確認

 ESPO 獲得ポイントの確認

● 各種登録·変更·編集 サポートアドレス

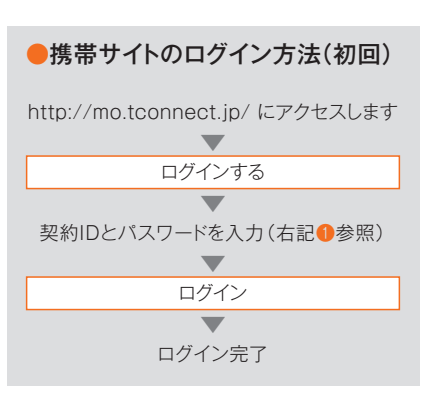

## ⚠ 注 意

携帯電話の機種変更をした場合

機種変更をした場合は、再度、かんたんログインの登録が必要です。

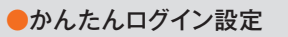

左記を参考に、契約IDとバスワードで ログインします あ客様情報 ● 設定(下記<sup>2</sup>参照) ● 設定完了

## ●2回目以降のログイン

かんたんログインの枠に T-Connect暗証番号(数字4桁)を入力 ログイン ログイン完了

 契約IDとパスワードはお手元の 「T-Connect利用申込書」のお 客様控えに印字されています。
 ※契約IDとパスワードがわからない 場合は、54Pをご覧ください。

> 7-Connect暗証番号の登録を していない場合は、ログイン後 T-Connect暗証番号(任意の数 字4桁)を登録してください。

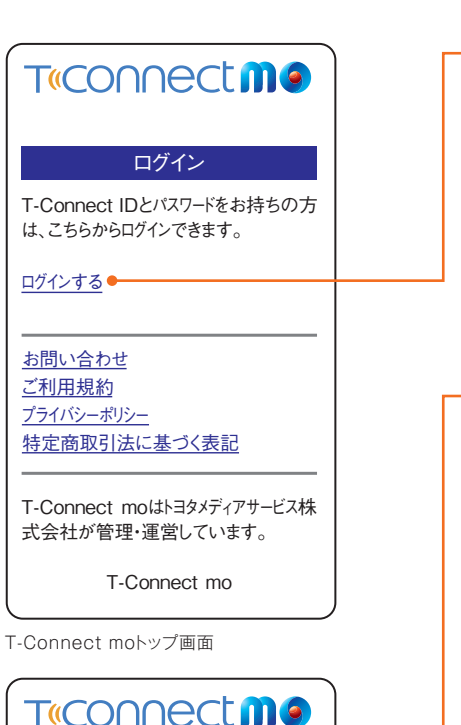

かんたんログイン

#### ログイン

かんたんログインの設定は、ログイン後「お 客様情報」より設定いただけます。

ID・パスワードによるログイン

ID

\_\_\_\_

ログイン

パスワード

ID・パスワードを忘れた方はこちら

TOP

T-Connect mo

ー ● ログイン ログイン画面を表示します。

# −●かんたんログイン

T-Connect暗証番号を入力し、【ログイン】ボタンを選択してください。

※初回は契約IDとパスワードでログインし、左記を参 考に、「かんたんログイン設定」をしてからご利用く ださい。

# 😔 知 識

#### かんたんログインは便利な機能です

携帯電話サイトでは快適にサービスをご利用 いただくために、携帯電話端末固有のIDである 「携帯電話情報」を利用した認証システムを 導入しています。これはお客様の契約IDとバ スワード、T-Connect暗証番号、携帯電話情 報を初回ログイン時に登録すると、2回目以 降のログインはT-Connect暗証番号の入力 のみで可能となるしくみです。T-Connect暗 証番号でのログインはご登録いただいた携帯 電話以外からはログインできないので簡単か つ安心してご利用いただけます。(登録は1台 のみとなります)

#### ●ID·パスワードによるログイン

契約IDとパスワードを入力し、【ログイン】ボタン を選択してください。

48

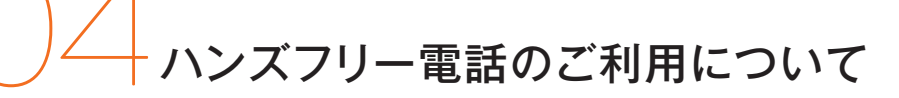

操作の

甫足説明

Seamless • <sup>ネット連携</sup>

法があります。ご利用方法に応じて右記の手順 で設定してください。

ハンズフリー通話の利用には下記の2つの方

## 1 お手持ちの携帯電話を利用する

お手持ちの携帯電話をBluetooth®で車載機 (ナビ)に接続して利用します。通話料はお客 様の携帯電話の利用料としてお客様の負担に なります。

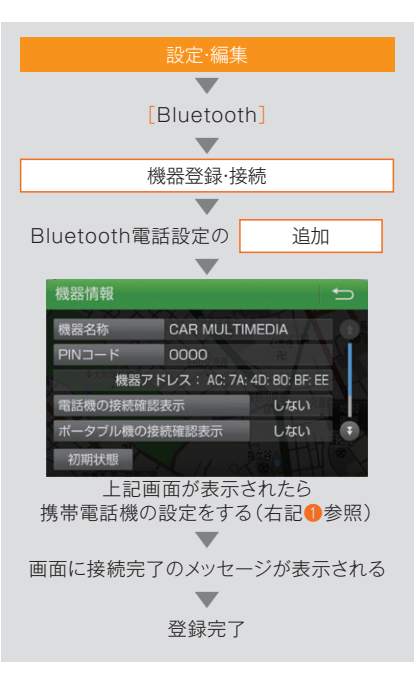

携帯電話でBluetooth®機器との接続の設定をします。車載機 (ナビ)の機器名称を選択し、車載 機(ナビ)に表示されているパス キーを入力してください。詳しい 設定方法については、ご利用の Bluetooth®対応携帯電話の取 扱書をご覧ください。

 ☆ 注意 動作確認済み携帯電話について 動作確認済みの携帯電話の機種は、 T-Connectサイト(http://tconnect.jp/)で ご確認いただくか、販売店にお尋ねください。

😔 知 識

 ハンズフリー通話に利用する電話機の
 切り替えができます(最大5つまで)
 電話機は、
 設定編集 → [Bluetooth] →
 【電話機選択] →利用する電話機を選択→【完 了]で切り替えをおこなってください。

## 2 DCMを通話に利用する

自動車専用ハンズフリー電話(有料オプション)をお申し込みいただくと、DCMで通話が可能になります。ご利用の場合は、基本利用料と通話料がかかります。ご希望の場合は T-Connectサポートセンターにご連絡ください。

DCMの利用設定と電話番号の確認

#### 自動車専用ハンズフリー電話 (有料オプション)の利用料

|                             | au携帯あり                                  | au携帯なし                |
|-----------------------------|-----------------------------------------|-----------------------|
| 基本利用料                       | 月額540円(税込)                              | 月額1,620円(税込)          |
| 通話料                         | 43.2円/分(税込)                             | 75.6円/分(税込)           |
| *ご利用には<br>プション申<br>(1,620円・ | 書面(『自動車専用/<br>込書』) でのお申し<br>(税込))が必要です。 | ハンズフリー電話オ<br>込みと事務手数料 |

| 設定:編集<br>[Bluetooth]<br>機器登録·接続<br>編集<br>電話機選択<br>通信モジュール<br>詳細情報表示                                      |
|----------------------------------------------------------------------------------------------------|
| ■<br>Bluetooth]<br>機器登録·接続<br>■<br>編集<br>電話機選択<br>■<br>通信モジュール<br>■<br>詳細情報表示                            |
| [Bluetooth]<br>機器登録・接続<br>編集<br>電話機選択<br>電話機選択<br>通信モジュール<br>通信モジュール<br>詳細情報表示                           |
| <ul> <li>機器登録・接続</li> <li>編集</li> <li>電話機選択</li> <li>通信モジュール</li> <li>通信モジュール</li> <li>詳細情報表示</li> </ul> |
| 機器登録・接続<br>編集<br>電話機選択<br>電話機選択<br>通信モジュール<br>通信モジュール<br>詳細情報表示                                          |
| 編集<br>編集<br>電話機選択<br>通信モジュール<br>通信モジュール<br>詳細情報表示                                                        |
| 編集<br>電話機選択<br>■<br>通信モジュール<br>詳細情報表示                                                                    |
| 電話機選択<br>電話機選択<br>通信モジュール<br>詳細情報表示                                                                      |
| 電話機選択<br>通信モジュール<br>詳細情報表示                                                                               |
| 通信モジュール<br>通信モジュール<br>詳細情報表示                                                                             |
| 通信モジュール<br>▼<br>詳細情報表示                                                                                   |
| 詳細情報表示                                                                                                   |
| 詳細情報表示                                                                                                   |
|                                                                                                    |
| ▼                                                                                                    |
| 画面に自局電話番号が表示される                                                                                          |
| $\blacksquare$                                                                                           |
| 戻る                                                                                                    |
|                                                                                                    |
| 通信モジュール                                                                                                  |
|                                                                                                    |
| 完了                                                                                                    |
|                                                                                                    |

# **Data File**

契約手続きとよくあるご質問について

# T-Connect利用契約の継続手続きについて

無料期間は初度登録日より初回の36ヶ月点検 月の末日までとなります。無料期間終了後も引 き続きT-Connectをご利用いただくために は、継続手続きと基本利用料が必要になりま す。無料期間終了前に、トヨタメディアサービス (株)から継続手続きのご案内をさせていただ きます。なお一度、継続手続きをしていただく と、以降は1年ごとに自動更新となります。

●T-Connect(DCMパッケージ)基本利用料

3年間無料

※パケット使い放題

※4年目以降は有料(無料期間終了前に別途ご案内いた します。)

# ⚠注意

● T-Connectの無料期間が終了し契約を継 続されなかった場合や解約された場合、 T-Connectでご登録されたデータはご利 用できなくなります。また、有料コンテンツに おいても、有効期限にかかわらず、利用でき なくなります。

ご不明の点はT-Connectサポートセンターまで お気軽にお問合わせください。

T-Connectサポートセンター **H** 0800-500-6200 受付時間 9:00~18:00年中無休 ※ご契約者本人であることを確認させていただきます。

# お客様の大切な情報を守るため必ず手続きをおこなってください。 お車を手放すときに

お車を手放すときには、お客様の大切な情報を 守るため、必ず以下の手続きをおこなってくだ さい。これらの手続きをおこなわないと、お客 様のデータが車載機(ナビ)に残ったままになり ます。

無料期間中でも必ず手続きをお願いします。ま た、T-Connectの解約だけをされる場合は、 [1]の操作をおこなってください。

#### 1 車載機(ナビ)のボタンにタッチ

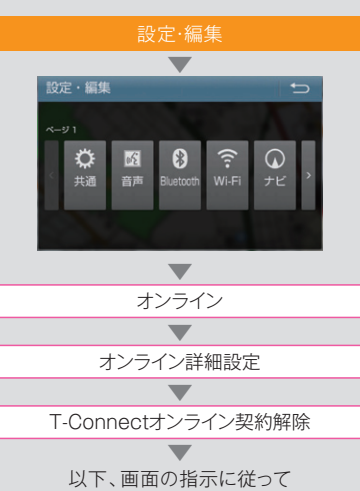

設定·編集 共诵 個人情報初期化 T ナビの地点情報、電話帳などの個人情報を初期化することができます 初期化される項目の詳細は取扱書をご覧ください 地図SDが挿入されていることをお確かめください 地図SDが未挿入の場合には地図SDを挿入し エンジンをかけなおしてから再度実行してください 初期化する 初期化しない 初期化する

2個人情報を初期化する

# ⚠注意

● 契約期間の途中でT-Connect契約を解約 した場合、基本利用料の返金はございませ ho

はい

 $\mathbf{T}$ 完了

● 万一、解約をせずにお車を手放したときは、 T-Connectのユーザーサイト(http:// tconnect.ip/にログイン)から解約される か、T-Connectサポートセンターにご連絡 ください。

T-Connectサポートセンター **ft** 0800-500-6200 受付時間 9:00~18:00 年中無休 ※ご契約者本人であることを確認させていただきます。

※解約手続きにはT-Connect暗証番号が必要です。 ※T-Connect暗証番号を登録していない場合は、 契約IDとパスワードを入力して解約してください。

解約手続きを完了させてください。

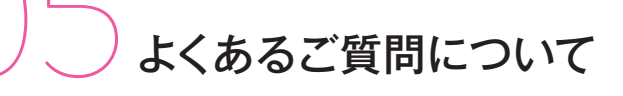

よくあるご質問を掲載しています。T-Connectについてご不明な点がございましたら、 T-Connectサポートセンターにお問い合わせいただくか、ナビゲーションシステム 取扱説明書をご覧ください。

# ID、パスワードについて

Data File •••••

FAQ

#### 契約IDやパスワードを 忘れてしまった場合は どうしたらいいですか?

契約IDとパスワードは、お手元の『T-Connect 利用申込書』のお客様控えに印字されていま す。ご不明の場合は、T-Connectサポートセン ターにお問い合わせください。ご登録住所へ郵 送にてご案内いたします。また、T-Connectの ユーザーサイト(http://tconnect.jp/からログ イン)から契約IDとパスワードをお問い合わせ された場合は、T-Connectサポートセンターか ら郵送またはメールにてご案内させていただき ます。

#### 💽 パスワードは変更できますか?

パスワードは(英数字6桁~20桁)に変更でき ます。セキュリティのためパスワードは定期的 に変更することをおすすめします。変更は車 載機(ナビ)のほか、T-Connectのユーザー サイト(http://tconnect.jp/からログイン) でも可能です。

#### ●パスワードの変更方法

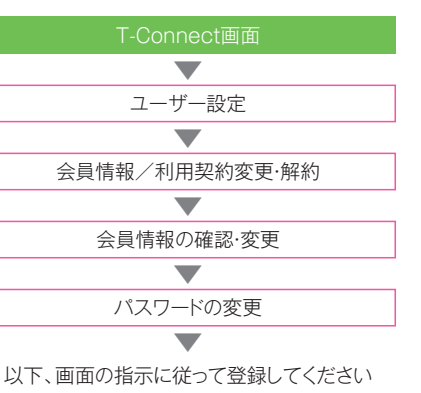

#### T-Connect暗証番号を忘れた 場合はどうしたらいいですか?

18Pを参考にして、車載機(ナビ)または T-Connectのユーザーサイト(http:// tconnect.jp/からログイン)から、新たに4桁 の数字をご登録ください。

# 車を乗り換えた場合、 新しい車でも同じ契約IDで、 引き続きT-Connectを 利用できますか?

ご利用いただけません。お乗り換えの車が T-Connect対応の車の場合でも、前の車 でご利用いただいていたT-Connect 契約 ID で引き続きご利用いただくことはできませ ん。お手数ですが、新しいお車で新規にご契 約ください。

※一部のデータは同じ契約 ID で引き継ぐことができ ます。

#### 過去に利用していた ドライブプランやGメモリの データを、T-Connectでも 引き続き利用できますか?

契約中のIDであればT-Connectのユー ザーサイト(http://tconnect.jp/からログ イン)よりデータ移行が可能です。

#### ●データ移行の方法

ユーザーサイトにログイン後 ▼
設定 [データ移行]

以下、画面の指示に従ってください

## エージェントについて

#### 

2秒長押しして、大きな声でゆっくり話しかけ てください。

➡詳しくは20Pをご覧ください。

#### ◎ 音声対話サービスを中断したい場合は?

エージェントはご用件が完結するまで、ずっと会話を継続しようとします。音声対話サービスを中断したいときは、画面の[中止]ボタンにタッチするか、車載機(ナビ)の[現在地]ボタンを押してください。

#### Appsについて

#### ■ Appsの最新情報を知りたい場合は?

最新のアプリ情報はT-Connectのユーザーサ イト(http://tconnect.jp/からログイン)で確 認することができます。

# マイカーSecurityについて

#### エンジン始動通知やうっかり通知が 届きません。なぜですか?

以下の場合、メールは届きません。

●サポートアドレスに登録されていない場合

●迷惑メール拒否設定がされている場合

※うっかり通知は、車種および車載機(ナビ)の種類 により利用可能です。 FAQ

#### 🔍 アラーム通知を一時的に停止したい。

点検や修理などで販売店に入庫する場合や 立体駐車場に駐車する場合など一時的にマイ カー Securityのサービスを停止することがで きます。アラーム通知の設定を解除した場合は、 再度設定するのを忘れないでください。設定お よび解除(一時停止)はT-Connectのユー ザーサイト(http://tconnect.jp/からログ イン)でも可能です。

#### マップオンデマンド

Data File •••••

🔍 自動更新されるエリアを知りたい。

全国の高速道路・有料道路と自宅周辺(80km 四方/細街路は10km四方)と目的地周辺 (10km四方)の道路情報です。

#### 自動更新されるエリア以外の 地域の地図を更新したい場合は どうしたらいいですか?

更新したい地域の地図データをマップオンデマンド専用サイトからダウンロードて、地図更新メディア(地図SD)を作成する方法があります。 →詳しくは34Pをご覧ください。

※ Wi-Fi 接続による更新も可能です。
※ダウンロードに関する詳細はマップオンデマンドダウンロードサイトをご確認ください。
※ご利用は、マップオンデマンドのサービスご利用期

※こ利用は、マツノオンテマントのサービスこ 間内に限ります。

#### ① 自宅周辺の地図が更新されない。

車載機(ナビ)に自宅が登録されていないと自 宅周辺の地図が更新されません。登録方法に ついてはナビゲーションシステム取扱説明書を ご覧ください。

地図更新ボタンにタッチしないでエンジンを 切った場合や更新の途中でエンジンを切った場 合は、次のハイブリッドシステム始動時に自動 的に更新されます。

#### ・ 地図更新の間も車載機(ナビ)は 使用できますか?

車載機(ナビ)は通常通りご利用いただけます。 ただし、地図更新ボタンを選択した後、10秒~ 20秒間はT-Connectをご利用できません。 →地図更新の方法について詳しくは34Pをご 覧ください。  マップオンデマンドはいつまで 利用できますか?
 また、期間を延長するには どうしたらいいですか?

お車の初度登録日をサービス利用開始とし、3 年間ご利用いただけます。4年目以降または サービス利用期限内に販売店にて全更新(最 新版地図ソフトを購入)を実施いただくと、購入 日より2年間ご利用いただけます(なお、利用開 始日より3年未満に「全更新」された場合であつ ても、ご利用期間は「全更新」の実施日から2年 間となりますのでご注意ください。ただし、登録 初年度に「全更新」された場合のみ利用開始日 より3年間はご利用いただけます)。

※通信による自動更新にはT-Connect契約が必要です。 ※マップオンデマンドのご利用期間は、地図更新画面 にてご確認いただけます。

#### マップオンデマンドは3年間 利用可能だが、T-Connectを 利用継続しなかったら4年目以降は マップオンデマンドも使えなく なりますか?

マップオンデマンド無料期間終了後の「全更 新」は、T-Connectの契約に含まれないため、 パソコンによる更新はご利用いただけますが、 DCMによる自動更新はご利用いただけません。

#### Tルート探索について

# プローブ情報でセンターに 送信される情報は どんなものですか?

道路情報、車両位置情報、走行時間などです。 なお、個人を特定する情報は匿名化されていま す。

## ESPOについて

# こックネームとは何ですか?どんなときに使うのですか?

お客様の「別名」としてご利用いただける名前 のことです。ニックネームはサイト内での各種ラ ンキング表示などで使用します。ニックネーム を使用することにより、プライバシーを公開す ることなく安心してESPOをご利用いただけま す。

#### ESPOで使用するニックネームは どうすれば取得できるのですか?

T-Connectの ユ ー ザ ー サ イト(http:// tconnect.jp/にログイン)からご登録いただけ ます。

※すでに他のお客様が登録されているニックネームは ご登録いただけません。登録したニックネームは Pocket PHV から変更できます。(T-Connect ユー ザーサイト、T-Connect スマホアプリからは変更 できません。) Data File •

# 充電ステーション検索

#### 充電するには、どれくらい時間が かかりますか?

満充電時間の目安は以下の通りです。
●急速充電:約20分(80%充電まで)
●普通充電(200V):約2時間20分(満充電)
●普通充電(100V):約14時間(満充電)

#### **Pocket PHV**

#### Pocket PHV から充電予約は できますか?

できません。車両側からのみタイマー充電予約 ができます。Pocket PHVからはタイマー充電 予約をキャンセルしてすぐに充電したり、直近の タイマー充電予約の変更ができます。

#### リモートエアコンが起動しないのは どのような時ですか?

下記の場合は、リモートエアコンが起動しません。

- ドアロックがかかっていない場合またはドア
   ロック直後
- ●パワースイッチOFF後、約3分30秒以内
- ●外気温が-10℃以下の場合
- ●ボンネットが開いている場合
- ●車両又はスマートフォンが通信困難な環境下 の場合

#### ●電池残量が少ない場合

※EV走行距離に関係なくリモートエアコンは利用できます。

# その他のサービスについて

#### Q Myリクエストはどんな機能ですか?

よく使う検索条件をあらかじめ登録しておくと 簡単な操作で情報を取得することができます。 車載機(ナビ)のMyリクエスト画面もしくは音 声認識から並び替えや編集できます。

#### 回一ドアシスト24は どんなサービスですか?

脱輪やガス欠など路上トラブルの際にJAFに 救援車両を要請できるサービスです。現在地を 自動的に通知できるので、土地勘のない場所 でも安心です。車載機(ナビ)からボタン操作で 利用するほか、携帯電話などからオペレーター サービスに連絡して取り次ぐこともできます。

#### ITE-FXンテナンスメールは どんなサービスですか?

お車の走行距離・ご利用期間に応じて、定期 点検やエンジンオイルの交換、タイヤロー テーションなどのご案内を車載機(ナビ)や T-Connectスマホアプリにメールでご連絡し ます。車載機(ナビ)やT-Connectスマホアプ リで販売店への入庫予約も可能です。

#### リモートメンテナンスメールを 再度確認したいが どうしたらいいのか?

車載機(ナビ)に届いたリモートメンテナンス メールを再度確認したい場合は、下記の手 順でメールを呼び出してください。同じメー ルはT-Connectのユーザーサイト(http:// tconnect.jp/からログイン)でも確認すること ができます。

#### ●車載機(ナビ)で再確認する

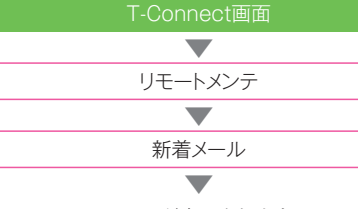

メールが表示されます

#### 

トヨタスマートセンターからのお知らせが到着し ています。画面の[読上げ]を選択するとお知ら せを読上げます。トヨタスマートセンターからの お知らせは、コンテンツやキャンペーン等の新 着情報や、一時的なサービス停止などサービス をご利用いただく上で必要な情報を音声で読 上げます。

### 契約/解約/変更

# ・重を手放す場合は どうしたらいいですか?

お車を手放すときにはお客様の大切な情報を 保護するために、必ずT-Connectの解約手続 き、車載機(ナビ)の個人情報初期化をおこなっ てください。これらの手続きをおこなわないと お客様のデータが車載機(ナビ)に残ったままに なります。必ず手続きをお願いします。詳しくは 53Pをご覧ください。

※万一、解約手続きをされずにお車を手放された場合 は、T-Connect サポートセンターにご連絡ください。

# T-Connectを途中解約した場合、 利用料金は返金されますか?

T-Connectの契約は1年ごとの更新です。契約期間途中の解約であっても利用料は返金されません。また、53PのT-Connect解約手続きをされた場合、解約処理は即日おこなわれます。契約期間が残っていても使えなくなります。 →詳しくは、T-Connect利用規約をご覧ください。

#### T-Connect基本利用料の 支払方法は?

各種クレジットカードおよび口座振替がご利用 いただけます。また法人契約のお客様は指定口 座振込もご利用いただけます。

※ Appsで有料のアプリをインストール(購入)する 場合、クレジットカードのみの支払い方法となりま す。

59

# Data File

#### Q 利用料金の支払日はいつですか?

クレジットカードまたは口座振替でのお支払い は、当月分のご利用金額を月末にまとめて決済 いたします。カードご利用金額の引き落とし日 は、お客様と各カード会社との約定に基づきま すので、カード会社へお問い合わせください。ま た、口座振替でのご利用金額の引き落とし日は、 ご利用月の翌々月23日となります。(金融機関 休業日の場合は翌営業日)

#### お支払い方法を変更するには どうしたらいいですか?

クレジットカードによるお支払い、預金口座振替 によるお支払いのほか、法人契約の場合は、指 定口座によるお支払いがお選びいただけます。 クレジットカードによるお支払いの場合は、車載 機(ナビ)からオンラインで登録できます。なお、 クレジットカード以外の方法をご希望の場合は 書面での手続きとなりますので、T-Connect サポートセンターにご連絡ください。

※ Appsで有料アブリをインストール(購入)する場合、クレジットカードのみのお支払い方法となります。基本利用料のお支払い方法もすべてクレジットカードになります。

## スマートフォン/携帯電話

#### 

新しいスマートフォンや携帯電話を車載機(ナ ビ)に登録し、接続の設定をしてください。ス マートフォンや携帯電話は最大5台まで登録が できます。なお、機種変更前の古い登録情報は、 車載機(ナビ)から削除してください。

また、16~17Pを参考にして、サポートアドレスの変更をお願いします。さらに、携帯サイトのかんたんログインの設定をして利用されていた場合は、新しい携帯電話で再度、かんたんログインの登録をお願いします。詳しくは本誌48Pをご覧ください。

#### ミステレンスを変更した場合は どんな設定が必要ですか?

スマートフォンや携帯電話のメールアドレスを 変更された場合はサポートアドレスの変更とテ ストメールの送信および受信の確認をお願い します。変更方法は16~17Pをご覧ください。 メールアドレスの変更をお忘れになるとお車の アラーム通知が作動した場合など緊急時のご 連絡ができなくなるほか、ドライブプランなどの 通知メールが届きません。

# メニューにマイカーログがあるが、 マイカーログが更新されない。

マイカーログを更新させるには、車載機(ナビ) にApps「エージェント+」のインストールと起 動が必要です。「エージェント+」を起動後は、 プライバシーモードがOFFになっていることを 確認してください。

※ ACC-ON 時、前回の走行データがセンターに送信 され、直近のデータがマイカーログに表示されます。 車載機(ナビ)との連携には時間がかかる場合があ ります。また、ご利用の車種によっては、一部デー タが表示できない場合もあります。

#### マイカーログに表示される 走行距離と車両ODOメーターの 総走行距離に差があるのは なぜですか?

総走行距離は、車載機(ナビ)から車両のタイヤ 回転数を取得し、トヨタスマートセンターで、一 律に計算しております。車両ODOメーターは、 車載機(ナビ)で取得する回転数より、精度の 高い情報から計算されます。マイカーログでは、 トヨタスマートセンターの車載機(ナビ)からの 情報のみを利用しているため、差が生じる事が あります。

#### 

T-Connectスマホアプリは1つの契約に対 してスマートフォンを3台まで利用できます。 Pocket PHVは何台でも利用できます。同じ ID /パスワードでログインしてください。

# 自動車専用ハンズフリー電話

※車載機(ナビ)の種類によりご利用可能な有料オプ ションサービスです。

#### 自動車専用ハンズフリー電話は 途中からでも申し込みできますか?

途中からのお申し込みも可能です。書面での申 し込みとなります。販売店でお申し込みいただ くか、T-Connectサポートセンターにご連絡く ださい。

#### 自動車専用ハンズフリー電話の 契約を解約したい。

T-Connectサポートセンターにご連絡ください。

契約手続きとよくあるご質問につい

# 通信/その他

#### DCMの通信速度や 通信エリアについて知りたい。

KDDI株式会社(au)のLTE方式を採用してい ます。通信速度は最大75Mbps(理論値)とな ります。通信可能エリアは同社のサービスエリ ア図をご参照ください。

#### 💽 通信が混雑してアクセスできない。

以下の原因により、通信ができなかったと考え られます。

#### [主な原因]

- ●サービスエリア圏外にいる
- ●認証に失敗した
- ●通信環境が悪い

●通信機器の接続状態に異常がある しばらくしてから車両停車位置を変え、画面に 表示されている[更新]を選択してください。 また、通信状況はさまざまな要因で変動します。 通信可能エリア内にいれば、常に通信が可能と いうわけではありません。また、ヘルプネットで の緊急通報中は、ヘルプネットセンターおよび 救援機関からの電話による問い合わせに備え て、センターに接続できません。

#### 

車載機(ナビ)に必要なデータをダウンロードし ています。そのままエンジンを切らずにお待ちく ださい。故障や異常ではありませんので、通常 走行可能です。ダウンロードが終われば画面は 元に戻ります。

# バッテリーをはずした時に 何か操作は必要ですか?

必要なデータのダウンロードをおこなって、車載 機(ナビ)のアプリケーションをアップデートして ください。

#### ●必要なデータのダウンロード方法

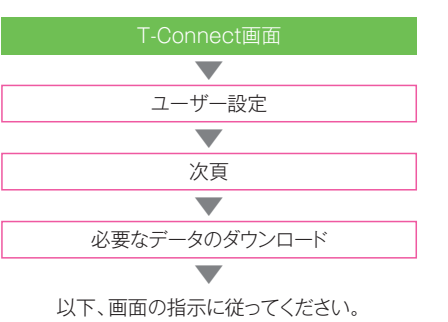

| MEMO |  |  |  |
|------|--|--|--|
|      |  |  |  |
|      |  |  |  |
|      |  |  |  |
|      |  |  |  |
|      |  |  |  |
|      |  |  |  |
|      |  |  |  |
|      |  |  |  |
|      |  |  |  |
|      |  |  |  |
|      |  |  |  |
|      |  |  |  |
|      |  |  |  |
|      |  |  |  |
|      |  |  |  |
|      |  |  |  |
|      |  |  |  |

## T-Connect利用規約

本利用規約(以下[本規約]といいます)は、トヨタメディアサービス株式 会社(以下[弊社]といいます)が提供する自動車向け情報通信サービス 「T-Connect](以下[T-Connect]といいます)のご利用に関する決まりを定め るものです。

#### 第1条(本規約の適用)

本規約は、弊社と利用者その他本規約などに基づき弊社がT-Connectまたは個 別サービスの利用を認めた者との間における、T-Connectまたは個別サービ スの利用にかわる一切の関係に適用されます。ただし、本規約と個別サービ スに係る規約の内容が異なる場合には、個別サービスに係る規約の内容が優先 するものとします。

#### 第2条(定義)

- (1)利用者:本規約に基づきT-Connectの利用に関して弊社との間で契約が 成立した者(以下この契約を[T-Connect利用契約]といいます)
- (2) 車載機:T-Connect対応ナビゲーション端末
- (3) DCM等:自動車装着専用データ通信モジュール(以下[DCM]といいます) や弊社が別途定めるWi-Fi SPOT(以下[Wi-Fi SPOT]といいます)
- (4) T-Connect:弊社が、利用者に対して、車載機や対応スマートフォンなど を利用して、各種コンテンツを提供する情報通信を利用したサービスの総 体(個別サービスを含まない意味で使用します)
- (5) 個別サービス:T-Connectを通して提供される個々のコンテンツ、アプリ ケーションおよびサービス
- (6) 個別サービス提供事業者:個別サービスを提供する事業者(弊社を除きます)
   (7) トヨタ:トヨタ自動車株式会社
- (8) 協業事業者:トヨタまたは弊社と提携して、T-Connectおよび個別サービス以外のサービスを利用者に提供する事業者(ここでいうサービスとは、
- ス以外のサービスを利用者に提供する事業者(ここでいうサービスとは、 T-Connectを含む弊社提供サービスおよびそれらの個別サービスとは別 のサービスを指し、本定義に弊社および個別サービス提供事業者は含まれ ない)
- (9) T-Connect基本利用料:T-Connect利用契約における基本料金
- (10) 個別サービス料金:個別サービスの料金
- (11)本件料金:T-Connect基本料金と個別サービス料金の合計料金(12)販売店:トヨタがトヨタの車両を販売することを許諾した販売店(トヨタ
- 店、トヨペット店、トヨタカローラ店、ネッツトヨタ店等)
   (13) FCV: 水素を燃料とし自らが発電して走行する燃料電池自動車

#### 第3条(本規約の範囲および変更、利用者への通知)

- 弊社が定める手段を通し、随時利用者に対してT-Connectまたは個別サービスに関して通知される諸規定は、通知した時点をもって本規約または個別サービスに関する規約の一部を構成するものとし、利用者はこれを承諾します。
- 弊社は、利用者の承諾を得ることなく本規約または個別サービスに関する 規約を変更することがあり、利用者はこれに異議を述べないものとします。
- 弊社は、T-Connectのウェブサイト(以下「ウェブ」といいます)に掲載する ことにより、利用者に対する通知を行ったものとみなし、利用者はこれを承 諾します。

第4条(T-Connectのサービス内容)

- 本契約に基づいて利用者が利用できるT-Connectおよび個別サービスの サービス内容は、別に定めるものとします。弊社は、利用者に通知をするこ となく、サービス内容の一部または全部を変更することがあり、利用者はこ れを承諾します。
- 利用者は、個別サービスの利用にあたって、弊社または個別サービス提供事業者が別途定める利用規約等(契約約款・注意事項・説明等を含みますがこれらに限りません)に同意します。
- 3.利用者は、音声認識機能を用いたサービスを利用する場合、音声が認識しづらい場所での利用や日本語以外での言語を使用した場合などに、本音声認 識機能は有効に機能しないことを承諾します。 また、本音声認識機能が有効に機能した場合といえども、利用者が望む検索 結果とならないことがあることを承諾します。 この場合、有効に機能しない、または利用者が望む検索結果とはならないと いえども、弊社は一切責任を負わないものとします。
- 4.利用者は、Wi-Fi SPOTの利用区域において、その他電気通信サービスに 関わる電気通信設備等からの信号の漏洩、電波干渉等が発生した場合、 T-Connectを利用できない場合があり、また、Wi-Fi SPOTにおける通信の 受信レベルや通信の完全性において保証されず、その結果T-Connectが利 用できない場合があることを承諾します。

#### 第5条(T-Connect利用契約の申込み等)

64

- T-Connect利用契約は、車載機を搭載した車両1台ごとに、本規約の各条項 を承諾のうえ、弊社と利用者1名(1社)との間で成立するものとし、1台の 車両につき複数の利用者が契約当事者になることはないものとします。
- 2. 利用者は、本規約の各条項を承諾のうえ、弊社所定の申込書もしくはウェブ により、弊社に対してT-Connectの利用を申込むものとします。
- 3. 弊社は、利用者からT-Connectまたは個別サービス等の開始、変更、終了等の申し出を受けたときは、利用者に代わって当該申し出を実現するために必要な範囲内で、個別サービス提供事業者に対して必要な申込み等を行うことができるものとし、利用者はあらかじめこれを承諾します。

- 4. T-Connect利用契約の解約、T-Connect利用資格の取消、その他事由の いかんを問わずT-Connect利用契約が終了する場合、弊社は、利用者に代 わって個別サービス提供事業者に対して利用者の利用する個別サービスの 解約の申込み等を行うことができるものとし、利用者はあらかじめこれを 承諾します。
- 5. 前各項の取り扱いにおいて、個別サービス提供事業者の利用規約等に基づ く料金、工事費その他の費用が発生する場合、別段の定めのない限り、当該 費用は全て利用者の負担とします。なれ、前二項の規定は、弊社に対し前二 項に定める申込み等を行う義務を課すものではありません。

#### 第6条(T-Connect利用契約の成立)

- T-Connect利用契約は、前条第2項の申込みが弊社に到達し、所定の手続完 了後に弊社がこれを承諾した時に成立するものとします。
- 2. 前項の承諾は、当該申込者において、T-Connectの利用が可能となったと きに、弊社がこれをなしたものとみなします。
- 第7条(T-Connect利用契約申込みの承諾の拒否および取消し)
- 弊社は、利用者が次のいずれかに該当する場合、T-Connectまたは個別 サービスの申込みを承諾しないことがあります。また、承諾後であってもこ れらの承諾の取消しを行うことがあります。利用者は、あらかじめこれらを 承諾します。
- (1)本規約または個別サービスの規約違反などにより過去にT-Connectまた は個別サービス利用資格が取消されたことがあることが判明した場合
- (2) T-Connectまたは個別サービス利用申込みに虚偽、誤記または記入もれ があることが判明した場合
- (3)利用者の指定した預金口座、クレジットカードなどが無効であるか、または収納代行会社、クレジットカード会社、金融機関などにより利用の停止または制限の措置が取られていることが判明した場合
- (4) 本件料金のいずれかの支払いを怠っていることが判明した場合
- (5)その他、弊社が利用者または個別サービスの契約者として不適当と判断する場合
- 弊社は利用者が任意にT-Connectまたは個別サービスの申込みに必要な 記載事項を一部でも記載しない場合および本規約または個別サービスに関 する規約に同意しない場合に次の措置を取る場合があります。
- (1)利用者が、T-Connectまたは個別サービスの利用にあたり弊社が求める 記載事項を一部でも記載しない場合および本規約または個別サービスに 関する規約の内容を承諾できない場合、T-Connectまたは個別サービス の利用申込みを承諾しない場合があります。
- (2)利用者が本規約に同意しない場合、弊社はT-Connectのサービスのすべての提供・利用を行わないものとします。
- 前各項に該当する場合、T-Connectのサービスのすべてを受けられないことについて、利用者はあらかじめ承諾します。

第8条(T-Connectおよび個別サービスを利用できる者)

- 利用者が個人である場合には、T-Connectおよび個別サービスは、当該利用 者のみが利用できます。当該利用者以外の第三者がこれらを利用した場合、 弊社は、当該利用者および当該第三者に対して、何らの責任を負いません。
- 2.利用者が法人である場合には、T-Connectおよび個別サービスは、当該利用者の役員、従業員並びに当該利用者がT-Connectおよび個別サービスの利用を許諾した第三者(以下この役員、従業員および利用を許諾された第三者を「法人契約利用者」といいます)が利用できます。
- 3. 前項の場合において、利用者は、法人契約利用者によるT-Connectおよび 個別サービスの利用について一切の責任を負うものとし、法人契約利用者 の行為は利用者の行為とみなされることをあらかじめ承諾します。

#### 第9条(T-Connectの利用方法)

利用者(利用者が法人である場合において、法人契約利用者を含みます)は、車 載機または弊社所定の情報通信端末(携帯電話・パンコン・スマートフォンなど の非車載機をいいます。以下「情報通信端末」といいます)を通じて、弊社および 個別サービス提供事業者所定の方法により、T-Connectおよび個別サービス を利用できます。

#### 第10条(権利義務の譲渡禁止)

利用者は、T-Connect利用契約および個別サービスに係る契約上の地位の全 部または一部を第三者に譲渡し、承継させ、または担保に供することはできま せん。

#### 第11条(ID等の管理責任)

- 利用者は、T-Connectおよび個別サービスの利用にあたって必要となる自 己のD、パスワードその他の電証番号(以下、あわせて)[ID等]といいます) を、自ら責任をもって管理するものとし、そのID等を使用してなされた一切 の行為およびその結果について、その行為を自らしたか否かを問わず一切 の責任を負うものとします。
- 2.利用者は、自己のID等を第三者に貸与し、または使用させることはできない ものとします(但し、利用者が法人である場合において、法人契約利用者を 除きます)。万が一、利用者のID時が第三者(法人契約利用者を含みます)に 使用されたことにより利用者またはその他の者が損害を被った場合であっ ても、その原因を問わず、弊社は一切の責任を負わないものとします。
- 3. 利用者は、他の利用者のID等を使用してT-Connectを利用することは

できないものとします。万が一、利用者が他の利用者のID等を使用して T-Connectを利用した場合、利用者はそれによって生じた一切の損害を直 ちに賠償するほか、発生した一切の紛争をその責任と負担において解決す るものとします。

#### 第12条(変更の届出)

- 利用者は、氏名、住所、電話番号、口座振替指定の預金口座番号、クレジット カード番号、その他弊社への届出内容に変更があった場合には、弊社に対し 速やかに所定の変更届出を行うものとします。
- 利用者が前項の届出を怠ったことにより自ら不利益を被った場合であって も、弊社は一切責任を負わないものとします。

#### 第13条(車載機、情報通信端末の用意)

利用者は、T-Connectまたは個別サービスを利用しようとする場合には、その 利用に必要となる車載機、DCM等、情報通信端末ならびにこれに付随する機 器、ソフトウェアおよび情報通信端末用の通信回線等を、自己の責任と負担に おいて用意するものとします。

#### 第14条(個別サービスの変更・廃止)

弊社は、利用者へ通知することなく、T-Connectの特定の個別サービスを変更 または廃止することができるものとします。

#### 第15条(T-Connectのサービス終了)

弊社は、利用者に事前通知のうえ、T-Connectのサービス提供を終了させて、 T-Connect利用契約を終了させることができるものとします。

#### 第16条(T-Connectのサービス提供の一時的な中断)

弊社は、次のいずれかに該当する場合には、利用者へ通知することなく、 T-Connectおよび個別サービスのサービス提供を一時的に中断することがあ ります。

- (1) T-Connectまたは個別サービスのシステム保守を定期的に、または緊急 に行う場合
- (2) 火災、停電などによりT-Connectまたは個別サービスのサービス提供が できなくなった場合
- (3) 地震、噴火、洪水、津波などの天災によりT-Connectまたは個別サービスのサービス提供ができなくなった場合
- (4)戦争、暴動、騒乱、労働争議などによりT-Connectまたは個別サービスの サービス提供ができなくなった場合
- (5) 通信サービスが停止された場合
- (6) 車載機、DCM等または情報通信端末の使用環境その他の事情により通信 障害が生じた場合
- (7) その他、運用上または技術上、弊社がT-Connectまたは個別サービスの サービス提供の一時的な中断を必要と判断した場合

#### 第17条(損害賠償)

- 弊社は、T-Connectおよび個別サービスの利用またはそのサービス提供の有 用性および正確性についていかなる保証もせず、その内容、遅延または中断 などにより発生した利用者(利用者が法人である場合において、法人契約利 用者を含みます)の損害に対しては、いかなる責任も負わないものとします。
- 2.利用者(利用者が法人である場合において、法人契約利用者を含みます)が T-Connectおよび個別サービスの利用によって第三者に対して損害を与 えた場合、利用者は自己の責任と負担をもって解決し、弊社には一切の迷惑 をかけないものとします。
- 3.利用者(利用者が法人である場合において、法人契約利用者を含みます)が 本規約または個別サービスに係る規約に反した行為、または不正もしくは 違法な行為によって弊社に掲書を与えた場合、弊社は当該利用者に対して 損害賠償を請求することができるものとします。

#### 第18条(免責)

- 弊社は、T-Connectの通信方式の全部または一部が廃止または変更される ことに伴い、T-Connectまたは個別サービスのサービス提供を終了するこ とがあります。この場合、弊社は何らの義務も責任も負わないものとします。
- 2.弊社は、弊社または、弊社以外の個別サービス提供事業者が提供する各種 サービスや各種情報について、何らの正確性等の保証はせず、また、これに より利用者(利用者が法人である場合において、法人契約利用者を含みま す)または第三者が損害・損失等を被ったとしても、何らの義務も責任も負 わないものとします。
- 3.利用者(利用者が法人である場合において、法人契約利用者を含みます)と 弊社以外の個別サービス提供事業者との間で紛争が生じた場合は、利用者 と当該個別サービス提供事業者との間で解決するものとし、利用者は、弊社 に何らの請求または苦情を申し立てないものとします。
- 4.利用者(利用者が法人である場合において、法人契約利用者を含みます)は、 次の各号の場合には、T-Connectおよび個別サービスの全部または一部が 利用できず、それにより利用者または第三者が被った損害・損失等に対し て、それが弊社の故意または重過失により生じた場合を除き、弊社はいかな る責任も負わないものであることを承諾します。
- (1)利用者の届出た情報の内容に誤りのある場合、または利用者が第12条の 変更届出を怠っている場合
- (2) 車載機、DCM等、情報通信端末またはその他周辺機器等が正しく設置もし

- くは接続されていない場合、または故障、損壊、不具合等があり正常に作動 しない場合、またはこれらの組み合わせにおいて不適合である場合、もし くはT-Connectまたは個別サービスの利用に障害となるような機能設定 をしている場合(たとえば、利用者がDCM装着の車載機をWiFi設定し ていた場合において、WiFI受信範囲から外れたために通信が不可能な 場合を含み、これに限られません。)
- (3) 車載機、DCM等、情報通信端末またはその他周辺機器の取扱説明書等に記載されている事項を遵守しなかった場合
- (4)車載機を搭載した車両搭載のバッテリーの電圧低下や、車載機、DCM等、 情報通信端末の電池切れ等、車載機、DCM等、情報通信端末またはその他 周辺機器等に電力が正常に供給されていない場合
- (5) 車載機、DCM等、情報通信端末またはその他周辺機器等の電源が入ってい ない場合

#### 第19条(T-Connectの適法な私的利用以外の利用禁止など)

- 1.利用者は、T-Connectおよび個別サービスで伝達する情報に、著作権その他の知的財産権が成立し、各種法令または条約で保護されるものが含まれることを認識したうえで、著作権者その他知的財産権の権利者(以下下著作権者等)といいます)の承諾を得ることなく、T-Connectおよび個別サービスを通じて入手した、知的財産権で保護されるいかなる情報(以下「知財情報)といいます)の表徴、返ざん、販売、出版その他のいかなる方法によっても利用者個人の私的利用以外の目的で利用することはできないものとします。
- 2.利用者(利用者が法人である場合において、法人契約利用者を含みます)は、 著作権者等の承諾を得ることなく、T-Connectおよび個別サービスを通じ て入手したいかなる知財情報も、複製、改さん、販売、出版その他のいかなる 方法によっても第三者(利用者が法人である場合において、法人契約利用者 を含みます)へ使用させ、または公開することはできないものとします。
- 3.利用者(利用者が法人である場合において、法人契約利用者を含みます)は、 著作権者等の承諾を得ることなく、その知的財産権を侵害する態様で営 業活動または営利もしくはその準備を目的としてToConnectおよび個別 サービスを利用することができないものとします。
- 利用者(利用者が法人である場合において、法人契約利用者を含みます)は、 法令または公序良俗に反してT-Connectおよび個別サービスを一切利用 することができないものとします。

#### 第20条(電子メール)

第21条(情報などの削除)

るものとします。

第22条(個人情報等の取扱い)

ます)を取得します。

で使用されるものとします。

- 1. 利用者は、T-Connectまたは個別サービスにおいて電子メールを送受信等 する場合には、自己の責任においてこれを行なうものとします。
- 弊社は、利用者に対し、所定の方法を用いて、電子メールを送信した結果、不 達が弊社所定の回数に達した場合には、電子メールの送信を停止致します。 これにより、利用者が不利益を受けたとしても、弊社は何らの責任も負いま せん。
   「音声読上げ」機能実現のための機械的な処理、通信の疎通その他の正当な

業務の履行である場合を除いて、弊社は法令の定めまたは手続きに拠らずし

て、電子メールの内容または宛先を閲覧したり、第三者に開示することはな

く、利用者の通信の秘密を保障します。但し、利用者が法人である場合におい

て、複数の法人契約利用者が同一のID等により電子メールを使用する場合、

当該法人契約利用者の間においては、個人としての秘密は保障されません。

1. 弊社は、利用者(利用者が法人である場合において、法人契約利用者を含み

ます)がT-Connectまたは個別サービスを利用して投稿した情報(蓄積分含

む)および文書などを、利用者へ通知することなく削除することがあり、利

用者はこれをあらかじめ承諾します。弊社は、「特定電気通信役務提供者の

損害賠償責任の制限および発信者情報の開示に関する法律」の定めにより、

が法人である場合には、利用者の責任において法人契約利用者の承諾をと

1. 本規約において、次の各号に定める用語は、それぞれ当該各号に定める意味

(1) 個人情報:個人に関する情報であって、当該情報に含まれる氏名、生年月日

(2) 車両状態情報:弊社の定める任意のタイミングで取得する利用者の車両に

2. 弊社は、第4項で定める目的のために、次の各号で定める情報に含まれる、

(2) T-Connectの利用申込みの際に、T-Connectを利用する車両としてご指

(3) T-Connectの個別サービスの利用申込みの際にご登録いただいた情報

(4) T-Connectおよび個別サービスの利用に際しご提供いただいた情報およ

できることとなるものを含みます)をいいます。

数を含みますがこれに限りません)をいいます。

(1) T-Connectの利用申込みの際にご登録いただいた情報

登録年月日を含みますがこれに限りません)

その他の記述等により特定の個人を識別することができるもの(ほかの情

報と容易に照合することができ、それにより特定の個人を識別することが

関する情報(位置情報・走行距離情報・警告等表示情報・車速・エンジン回転

利用者の個人情報および車両状態情報(以下、あわせて「個人情報等」といい

定いただいた車両に関する情報(車名、車台番号、自動車登録番号、初年度

65

利用者の発信者情報を開示することがあり、利用者はこれを承諾します。 2.利用者は前項の規定について、これをあらかじめ承諾するとともに、利用者

67

- (3) T-Connectまたは個別サービスの運営を妨害した場合 く行わずに、車載機に入力された個人情報等が第三者に漏洩しても、弊社は (4) 本件料金の支払いを遅滞し、または支払いを拒否した場合 (5) 本規約または個別サービス提供事業者の利用規約等のいずれかの条項に 3. 利用者は、車載機を搭載した車両を他へ譲渡し、車載機を搭載した車両を保 違反した場合 有しなくなった場合には、当該新たな所有者の同意がない限り、通信端末そ
  - (6) その他、弊社が利用者として不適当と判断した場合

#### 第28条(T-Connect利用契約の解約)

- より弊社に届出るものとします。解約の効力は、弊社に解約の届出が到達し た時点で生じるものとします。この場合、弊社は、既にお支払いいただいた本 件料金の払戻しは一切行いません。
- の全額を直ちに支払うものとします。
- 者に事前に承諾を得ることなく解約を行うことができるものとします。

#### 第29条(専属的合意管轄裁判所)

利用者と弊社との間で訴訟が生じた場合、名古屋地方裁判所を第一審の専属的 合意管轄裁判所とします。

1. 利用者は、T-Connect利用契約の解約を希望する場合、弊社所定の手続きに

# 2. 前項に従い解約の届出をした利用者は、弊社に対する債務があるときは、そ

3. 弊社は利用者がT-Connectを1年以上利用していないと判断した場合、利用

(付則)2016年12月1日改訂

#### びその利用状況に関する情報

- (5) 車両の取得の際にご登録いただいた情報
- (6) 前各号の情報に変更があった場合における変更後の情報
- 3. 利用者は、前項に含まれる利用者の個人情報等を、弊社が利用者から取得す るほかに、弊社がトヨタ、販売店または個別サービス提供事業者から取得す ることに同意します。
- 4. 弊社は、取得した個人情報等を安全に管理し、次の目的のために個人情報等 を利用できるものとし、利用者はこれに同意します。
- (1) 利用者への課金 (2) 利用者へのお知らせ等の発送・発信
- (3) T-Connectおよび個別サービスの提供
- (4) 利用者を含む第三者への利用者の車両状態情報の統計処理・分析を通じた 情報提供サービス(交通情報など)
- (5) 商品・サービスの企画・開発等あるいはお客様満足度向上策等の検討のた めの、利用者へのアンケート調査
- (6) 利用者がPHV充電サポート会員である場合におけるPHV充電サポート 会員登録情報との連携(本サービス又はPHV充電サポートのいずれかの 会員登録情報に変更があった場合に他方の会員登録情報をも変更するこ とを合む)
- (7) 協業事業者が提供する各種サービスを利用者が利用するのに必要な範囲 での、当該協業事業者への提供(但し、本号の定めは、当該協業事業者が提 供するサービスに利用者が自ら申し込み、利用者が当該協業事業者に対し 本サービスで提供している自らの個人情報等を利用することを認めた場 合にのみ適用されるものとする。)
- (8) 以上のほか利用者の個人情報等取得の時点でウェブ上に明記された目的
- 5. 弊社は、T-Connectサービスに関する業務をトヨタ、個別サービス提供 事業者に委託することがあります。弊社が当該委託先に対し、利用者が T-Connectのサービスを利用するにあたり必要な個人情報等を開示する 場合、当該委託先における個人情報等の安全な管理について責任をもって 監督し、個人情報等の漏洩・滅失等の防止に努めるものとします。
- 6. 弊社は、各サービス窓口へのお問い合わせおよびご相談内容について、通話 のモニタリングや録音をして、以下の目的に使用します。

(1) お問い合わせ内容の確認

- (2) お客様応対の品質およびお客様満足度向上 7. 弊社は、次に記載する項目に関する利用者の個人情報等を、次の提供先に提
- 供することがあり、利用者はこれに同意します。 7-1 提供先:トヨタ

提供先の利用目的は次のとおり:

①車両・商品・サービス等についてのご案内 ②車両・商品・サービス等の企画・開発あるいは品質向上の為の活用 ③利用者に、車両・商品の企画・開発あるいはお客様満足度向上策等の参考

- にする目的で行うアンケート調査の実施 ④車両状態情報のうち位置情報を活用した匿名化措置の施された統計情 報の販売・提供
- ⑥マップオンデマンドサービス(トヨタが運営する「地図差分データ更新 サービス1)の提供
- ⑥協業事業者が提供する各種サービスを利用者が利用するのに必要な範 囲での、当該協業事業者への提供(但し、本号の定めは、当該協業事業者 が提供するサービスに利用者が自ら申し込み、利用者が当該協業事業者 に対し本サービスで提供している自らの個人情報等を利用することを 認めた場合にのみ適用されるものとする。)
- (2) 項目は次のとおり:
  - 車名·車台番号·自動車検査証情報·車両状態情報およびT-Connect利用 情報・契約内容・契約期間・利用者の氏名・住所・生年月日・電話番号・メール アドレス・性別・T-Connect ID/パスワード
- (3) 提供方法は次のとおり:
- データの送信、記録媒体での送付または書類を送付する方法により提供 7-2. 提供先:利用者が車載機を搭載した車両を購入したまたは利用者が指定し た販売店

提供先の利用目的は次のとおり:

①車両・商品・サービス等についてのご案内 ②車両・商品・サービス等の企画・開発あるいは品質向上の為の活用 ③利用者に、車両・商品の企画・開発あるいはお客様満足度向上策等の参考 にする目的で行うアンケート調査の実施

④当該車両のメンテナンスへの活用およびご案内 (2) 項目は次のとおり: 車名・車台番号・自動車検査証情報・車両状態情報およびT-Connect利用 情報・契約内容・契約期間・利用者の氏名・住所・生年月日・電話番号・メール アドレス・性別・T-Connect ID/パスワード

(3) 提供方法は次のとおり:

66

- データの送信、記録媒体での送付または書類を送付する方法により提供 7-3. 提供先:個別サービス提供事業者
- 提供先の利用目的は次のとおり: ①当該個別サービスの提供

②当該個別サービスの利用料金の請求業務 ③新サービス、新メニューのご案内 ④アンケート調査の実施 ⑤利用促進等を目的としたキャンペーンの実施 ⑥新サービスの開発、サービス品質の評価・改善

#### (2) 項目は次のとおり:

当該個別サービス利用情報・契約内容・契約期間・利用者の氏名・住所・生年 月日・電話番号・メールアドレス・性別

(3) 提供方法は次のとおり:

- データの送信、記録媒体での送付または書類を送付する方法により提供 8. 弊社は、利用者または第三者の重大な利益を保護するために必要と判断する 場合、または弊社が従うべき法的義務のために必要がある場合は、利用者の 個人情報等を開示することがあり、利用者はあらかじめこれを承諾します。
- 9. 利用者は、弊社が取得した自己の個人情報等について、個人情報の保護に関 する法律の定めるところにより弊社に対して開示するよう請求することが できるものとします。万が一個人情報等の内容が事実でないことが判明し
- た場合には、速やかに訂正または削除に応じます。 10.利用者の個人情報等に関するお問い合わせ先はT-Connectサポートセン ターまでご連絡ください。
- 【T-Connectサポートセンター】
- TEL 0800-500-6200 (9:00~18:00 年中無休)
- 11.事業者および個人情報保護管理者は次に記載します。
  - 【事業者】
  - トヨタメディアサービス株式会社 【個人情報保護管理者】
  - T-Connect事業担当部門長
- 〒460-0003 名古屋市中区錦一丁目11番11号 名古屋インターシティ 14階 TEL 052-219-6700 URL:http://www.toyota-ms.co.jp
- 12.利用者は、利用者の個人情報等を弊社にご提供頂けない場合、T-Connect サービスの提供を受けることができません。

第23条(本件料金)

- 1. 本件料金ならびにその支払方法は別表のとおりとします。利用者は、 T-Connectおよび個別サービスの利用に関し賦課される消費税その他の 税を負担するものとします。
- 2. 利用者は、車載機1台ごとに本件料金を支払うものとします。

#### 第24条(本件料金の支払い)

- 1. 利用者は、次の各号に定める方法のうち、利用者が指定し弊社が承認したい ずれかの方法により、本件料金を支払うものとします。利用者とクレジット カード会社、収納代行会社または金融機関などとの間で紛争が発生した場 合は、各々該当する当事者間で解決するものとし、弊社には一切の責任はな いものとします。
- (1) クレジットカードによる支払い
  - 利用者は、弊社が承認したクレジットカード会社の指定するクレジット カードにより、当該クレジットカード会社が定める条件に基づき支払うも のとします。
  - 利用者は、当該クレジットカードの会員番号もしくは有効期限が更新もし くは変更された場合、または当該クレジットカード資格を失った場合に は、弊社が当該クレジットカード会社からその連絡を受けることがあるこ とをあらかじめ了承します。なお、利用者は、当該クレジットカードの会員 番号または有効期限の更新または変更がなされた場合でも、継続して本件 料金を当該更新または変更後のクレジットカードにより支払うことをあ らかじめ同意するものとします。
- (2) 預金口座振替による支払い
- 利用者は、第5条第2項に定める申込書にてT-Connect利用申込みをした 場合に限り、口座振替依頼書または自動払込利用申込書に記載された内容 に従い、預金口座振替による支払いができるものとします。
- (3) 指定口座振込みによる支払い
- 利用者が法人である場合には、弊社が利用者からの申し入れを特に認めた 場合に限り、弊社の発行する請求書に記載された内容に従い、指定口座へ の現金振込みによる支払いができるものとします。
- 2. 利用者は、弊社所定の手続きにより、支払方法の変更をすることができるも のとします。

#### 第25条(遅延損害金)

利用者は、本件料金の支払いに関して、弊社の指定する支払い期日を経過して もなお支払いが行われない場合は、支払い期日の翌日から支払い日までの日数 について、年14.6%(1年を365日とする日割計算による)の割合で計算して得 た金額を、遅延損害金として弊社に支払うものとします。但し、個別サービス提 供事業者において、別段の定めを置いている場合には、利用者は、この定めに従 うものとします。

#### 第26条(譲渡時等の取扱い)

- 1. 利用者は、車載機を搭載した車両を他へ譲渡し、あるいはいかなる理由にも 関わらず、毀損・滅失等により車載機を搭載した車両を保有しなくなった場 合は、T-Connect利用契約および個別サービスの利用契約の解約を弊社に 届出るものとします。利用者がこれを怠ったことにより利用者に損害が発生 しても弊社は一切責任を負わないものとします。また、これらについて弊社 が知った場合には、弊社は利用者に通知することなくT-Connect利用契約 および個別サービスの利用契約を解約等できるものとします。
- 2. 利用者は、車載機を搭載した車両を他へ譲渡または貸与するなどして自己の 直接占有から離脱させる場合には、自己の責任と負担において、車載機に入 力された個人情報等のすべてを弊社所定の手続きにより消去するものとし

【別表:T-Connectの利用料金および支払方法】 利用料金(消費税抜き)

(2) T-Connectまたは個別サービスを不正に利用した場合

ます。万が一、利用者が所定の手続きを経ずに、または所定の手続きを正し

の他如何なる手段によっても、当該車両の車載機にアクセスしたり、当該車

両の車載機や通信端末を通じて蓄積されるデータにアクセスしたりしては

ならないものとします。また、車載機を搭載する車両を他から譲渡を受けて

利用者となる者は、その譲渡人との間の紛争について、当社が何ら責任を負

わないことを確認の上で、T-Connect利用契約を申し込むものとします。

弊社は、利用者が次の各号のいずれかに該当する場合、利用者に通知または催

告することなく、利用者のT-Connectおよび個別サービスの利用資格を取消

し、T-Connect利用契約および個別サービス利用契約を解除できるものとし

ます。この場合において、利用者は、弊社に対する債務があるときは、その全額

を直ちに支払うものとします。この場合、弊社は既にお支払いいただいた本件

(1) 弊社に対しT-Connect利用契約または個別サービス利用契約に関連する

一切の責任を負わないものとします。

第27条(T-Connect利用資格の取消し)

事項につき虚偽の申告をした場合

料金の払戻しは一切行いません。

| 利用作並 (月貝坑奴で)                                           |                                                                            |           |           |
|--------------------------------------------------------|----------------------------------------------------------------------------|-----------|-----------|
| 区分                                                     | 通信方法                                                                       | 料金        | (注8)      |
| T-Connect                                              | Bluetooth®、Wi-Fi®                                                          | 無         | 料         |
|                                                        |                                                                            | 初年度 (注3)  | 無料        |
| DCMパッケージ                                               |                                                                            | 中途契約 (注4) | 12,000円/年 |
|                                                        | DONISIE                                                                    | 継続契約 (注5) | 12,000円/年 |
| DCMパッケージ                                               | <ul> <li>DGM利用<br/>(パケット体()故照)</li> </ul>                                  | 3年間 (注6)  | 無料        |
| (FCV) (注1)                                             |                                                                            | 継続契約 (注5) | 12,000円/年 |
| DCMパッケージ<br>(2017年以降モデル プリウスPHV<br>標準装備・メーカーオプション)(注2) |                                                                            | 3年間 (注7)  | 無料        |
| 個別サービス料金                                               | 個別サービスを提供する弊社又は個別サービス提供事業者が定める料金<br>(コンテンツ等毎に異なりますので、各コンテンツ等のページでご確認ください。) |           |           |

※お支払いいただいた利用料金は、契約期間経過前での途中解約も含め理由のいかんを問わず一切払戻しいたしません。 ※利用料金は2016年12月1日現在の価格であり、予告なく変更される場合があります。

- (注1) DCMパッケージ(FCV)とは、FCV専用T-Connectナビ9インチモデルDCMパッケージが設置された車両を指します。但し、当該無料期間であっても個別サービス等(自 動車専用ハンズブリー電話の通話料を含みます)の利用は、有料となります。 (注2) 2017年以降モデル ブリウスPHV 標準装備・メーカーオブションとは、2017年以降発売のブリウスPHV専用11.6インチT-Connect SDナビゲーションシステムが設
- 置された車両を指します。但し、当該無料期間であっても個別サービス等(自動車専用ハンズフリー電話の通話料を含みます)の利用は、有料となります。
- (注3)初年度(\*1、\*2)とは、車両に設置された車載機の種類に応じた次の期間を指します。標準装備・メーカーオブションナビ(車載機)とDCMが設置された車両について が中夜に変容差しより初回の12ヶ月点後月の末日をでは、数時の運行になった。 は車両初度登録日より初回の12ヶ月点後月の末日をでとなります。販売店を着イプションナビ(単戦機)とDOMが設置された車両については、DCMの回線合れた車向にしては、すれたの無料期間であっても個別サービス等自動車専用ハンズフリー電話の通話料を含みます)の利用は、有料となります。 (\*1) これらの無料期間内に一旦解約がなされた場合には、解約時点で当該無料期間はな了し、次からの契約は有料(中違契約)となります。 (\*2) これらの無料期間内のどの時点で利用開始手続を実施しても、契約期間の満了日は変わりません。
- (注4) 中途契約とは、初年度の対象外で申し込まれた場合を指し、契約期間は年間契約(T-Connect利用開始月の翌月より12ヶ月間) となります。中途契約の期間満了月の20
- (注5)継続契約とは、①当該無料期間の満了日の翌日から1年間継続する契約、または②前回の継続契約・中途契約が自動更新されて、その契約期間(1年間)満了日の翌日から 1年間継続する契約をいいます。なお、①が適用されるためには、当該無料期間の満了日が属する月の20日までに、利用者から契約の継続を希望される旨の通知を弊社 にする必要があります。これがされなかった場合は当該無料期間の満了日をもって終了となります。また、②の適用を受けずに契約期間満了により終了させるためには、 契約期間満了月の20日まで、利用者から契約期間の満了をもって終了する旨の通知を弊社にする必要があります(これがなされない場合には自動更更たなります)。
- (注6)3年間(\*3)とは、DCM初回装着日の翌月より36ヶ月間を指します。なお、当該無料期間満了後、本契約は自動的に解約されます。 (\*3) 当該無料期間内のどの時点で利用開始手続を実施しても、また、当該無料期間内に一旦解約がなされた後改めて契約がなされた場合でも、当該無料期間の満了日 は変わりません。
- (注7)3年間(\*4)とは、車両初度登録日より初回の36ヶ月点検月の末日までとなります。なお、当該無料期間満了後、本契約は自動的に解約されます。
- (\*4)当該無料期間内のどの時点で利用開始手続を実施しても、また、当該無料期間内に一旦解約がなされた後改めて契約がなされた場合でも、当該無料期間の満了日 は変わりません..
- (注8) 情報通信端末をご利用の場合、T-Connectご利用にかかる通信費および通話料はお客様のご負担となります。この場合、当該通信費および通話料はご利用の携帯電話事 業者が定めるとおりとなります。

(2) 支払方法

(3) 消費税

※指定口座振込は、法人利用者のみ選択できます。

1. 上記、(1)(2)に記載する各料金には、別途消費税が加算されるものとします。

当該消費税は利用者が負担するものとします。 なお、消費税率が税法の改定により変動した時は、変動後の税率に自動改定されるものとします。

| 支払方法     | 料金区分                      | 課 金 方 式 |
|----------|---------------------------|---------|
|          | T-Connect利用料金、一部の個別サービス料金 | 自動継続課金  |
| クレシッドカード | その他の個別サービス料金              | 都度課金    |
| 西人口应把并   | T-Connect利用料金、一部の個別サービス料金 | 自動継続課金  |
| 預並口座旅省   | その他の個別サービス料金              | 都度課金    |
| 长安口应推动   | T-Connect利用料金、一部の個別サービス料金 | 自動継続課金  |
| 1月上山/圣振込 | その他の個別サービス料金              | 都度課金    |

※個別サービス料金は、弊社が個別サービス提供事業者に代わり、または個別サービス提供事業者から弊社が債権譲渡を受けて請求いたします。 ※クレジットカード以外の支払方法を選択された場合、個別サービスを購入できない場合があります。 ※個別サービスの購入において、クレジットカード払いを選択された場合、T-Connect基本利用料の支払方法はクレジットカードでの支払いに移行されます。 ※預金口座振替でな支払いいただく場合、弊社は利用者に事前の楽内(請求書または利用料個の送付等)を行わないものとし、利用者はこれを承諾します。また、当月の引落し

にかかる利用料金の合計が2,000円未満の場合は、別途100円(税抜き)の手数料をご請求させていただきます。

## マイカー Security利用規約

トヨタメディアサービス株式会社(以下「弊社」)は、T-Connect利用規約(以下 「利用規約」といいます)と、本マイカー Security規約(以下「本規約]といいま す)に基づき、利用者に対して「マイカー Security」サービス(以下「本サービス」 といいます)を提供します。

#### 第1条(本規約の適用)

- 利用者は、利用規約に基づき弊社がT-Connect(以下「T-Connect」といい ます)の利用を認めた者であることを前提とします。
- 本規約は、利用規約の一部を構成するものとし、利用規約で定める内容と本 規約の内容が異なる場合は本規約の定めが優先するものとします。
- 本規約に定めのない事項は、利用規約の定めに従うものとします。

#### 第2条(定義)

本規約において、次の用語はそれぞれ当該各号に定める意味で使用されるもの とします。尚、本条その他本規約で別段の定めがない限り、利用規約において定 養された用語の意味は、本規約においても同一の意味を有するものとします。 (1) 対象車両:利用者が利用申込みにおいて登録した車載機およびDCM等の 塔敷車面

- (2) センター:T-Connectを運営・提供するために、弊社が管理・運用または保 有するシステムおよび運営組織
- (3) 位置情報:車載機およびDCM等よりセンターに対して情報を送信した時 点における対象車両のおおよその所在場所の情報
- (4) 盗難発生警報装置:対象車両に搭載される機器であり、対象車両に盗難が 発生した場合、または盗難発生の蓋然性を有する事象が発生した場合、音 または音および灯光等により、対象車両の車外へ警報を発すると共に、車 載機およびDCM等に対して、盗難発生または盗難発生の可能性に関する 警報信号を送る装置

#### 第3条(本サービスの内容)

本サービスの内容は以下に定めるとおりです。ただし、車種・車載機および DCM等により利用できるサービスが異なります。詳しくは、弊社ウェブサイト (URL:http://toonnect.jp)をご確認ください、なお、電子メール(以下)メー ル」といいます)を利用するサービスについては、弊社所定の方法を用いて、弊社 所定の回数メールを送信した結果、不達の場合にはメールの送信を停止致しま す。これにより、利用者が本条で定めたサービスを受けることができない等の不 利益を受けたとしても、弊社は何らの責任も負いません。

1. エンジン始動(ACC-ON)通知

利用者があらかじめ弊社所定の方法で「エンジン始動(ACC-ON)通知」の設 定を行った対象車両が、エンジン始動(ACC-ON)状態で、かつ車載機およの DOM等からセンターになりて心置情報が送信され、センターが同情報を受 信した場合、センターは、利用者が事前指定したメールアドレス宛てに、エン ジン始動(ACC-ON)状態になったことをお知らせするメールを送信します。 2. アラーム通知

- 2. シーム四本の 盗難発生警報装置の作動により、車載機およびDCM等が警報信号を感知 し、センターに警報信号が送信された場合、弊社は、利用者があらかじめ弊 社所定の方法で設定・登録した連絡方法および連絡先に基づき、利用者に対 して、車載機およびDCM等が警報信号を送信している事実をご連絡します。 3. うっかり通知
- 「うっかり通知」対応機器を接続した対象車両において、所定条件(例えば、 鍵が車外にあり開錠状態である等)が発生した場合、センターは、利用者が あらかじめ弊社所定の方法で設定したメールアドレス宛てに、対象車両の 状態をお知らせするメールを送信します。 、うっかり通知の対象となる所定条件は、車種により異なります。

4. 車両位置の確認

- (1)利用者が弊社所定の方法で「車両位置の確認」に関する設定を行った場合、 弊社が利用者向けに開設するウェブの地図上に対象車両の位置情報履歴 を表示します。
- (2) 車両位置確認サービスのうち、約10分ごとに位置情報を通知するサービスは、最初にメールを送信したときから約24時間を経過後にメールが送信された時点で、自動的に設定が解除されます。
  5. リモート確認

フレマロマロン 「リモート確認」対応機器を接続した対象車両について、利用者は情報通信 端末を使用して、弊社所定のリモート確認用ウェブサイトにアクセスおよびログインを行うことで、対象車両の施錠状態等を確認できます。 なお、リモート確認の対象である対象車両の状態の具体的内容については、 対応機器、車載機、およびDCM等により異なります。

6. リモート操作

68

「リモート操作」対応機器を接続した対象車両について、利用者は、対応携帯 電話を利用して、前項の携帯電話向けウェブに弊社所定の方法でアクセス およびログインを行うことにより、対象車両の状態に応じて、施錠または窓 を閉める操作等を行うことができます。 なお、リモート操作の具体的内容については、対応機器・車載機およびDCM により星々ります。

- 7 リモートイモビライザー
- (1)弊社は、「リモートイモビライザー」対応機器を接続した対象車両について、利用者から弊社所定の方法で設定の要請があった場合は、センターからイモビライザーの設定信号を車載機およびDCM等に送信することにより、車載機およびDCM等が同設定信号を受信した後、対象車両のエンジン

始動(ACC-ON)を行えない状態(以下「リモートイモビライザー設定中」といいます。)にします。

尚、対象車両のエンジンがかかった状態で車載機およびDCM等が前記設定 信号を受信した場合、対象車両のエンジンが停止した後、対象車両ごとに定 める条件を満たした場合にエンジンの再始動ができない状態となります。

- (2) リモートイモビライザー設定中の時、利用者から弊社所定の方法で、リ モートイモビライザー解除の要請があった場合は、センターからリモート イモビライザーの解除信号を重載機およびDCM等に送信し、車載機およ びDCM等が同解除信号を受信することにより、対象車両のエンジン始勤 (ACC-ON)を行える状態にします。
- 8. カーファインダー
- 利用者は、「カーファインダー」対応機器を接続した対象車両について、あら かじめ弊社所定の方法で「カーファインダー」の設定を行った場合、弊社が提 供するスマートフォン用アプリの地図して対象車両の位置情報が確認できま す。なお、一度の設定による利用期間は、設定日より2ヶ月とし、期間満了後は 自動解除されますので、情報通信端末からの利用はできなくなります。自動解 除された日以降に再度利用する場合、車載器から再設定することが必要です。 9 筆価員の派達電請
- (1)弊社は、利用者から弊社所定の方法による要請を受けた場合は、弊社所定 の警備会社の警備員を車載機およびDCM等から送信されてきた位置情報 のおおよその位置に派遣させ、次の実務を行います。ただし、30位置情報 の検索が不可能な場合およびb)弊社が、車載機およびDCM等から送信される位置情報に基づき、対象車両の停車時間が10分未満であると判断す る場合は、本項の業務の対象外とします。
  - ①警備員は、弊社の指示に基づき派遣した位置付近を巡回し、対象車両の発見に努めます。巡回時間は、原則として、警備員が巡回のために出勤してから1時間とし、同巡回に要する費用は無料とします。利用者が弊比所定の方法によって、1時間を超える巡回を要請した場合、弊社は、警備員に対して、さらに、利用者が指定する時間内の巡回を行わせるものとします。 1時間を超える巡回を要請した場合、弊社は、警備員に対して、さらに、利用者が指定する時間内の巡回を行わせるものとします。
- ②利用者は、警備員の巡回に際し、弊社の要請があった場合、巡回に同行す るなどして協力するものとします。利用者が巡回に同行する際に要する 費用については、利用者の自己負担とし、また、利用者による巡回の同行 については、利用者の責任に基づいて実施されるものであり、同行中に 生じる事故等については、弊社並びに警備会社および警備員は、何ら責 任を負いません。
- ③弊社は、利用者に対して、上記①の巡回結果(対象車両を発見できた場合 はその旨、巡回時間内で発見できなかった場合はその旨)を電話など弊 社所定の連絡方法にて通知します。
- (2)前号①の業務範囲は、原則として、警備員が公道上から目視できる範囲とし、第三者の占有・管理に属するために任意に入場できない範囲、警備員に 危険が生じる可能性があると弊社が判断した範囲およびその他通常の巡 回が不可能な範囲を除くものとします。
- (3)第(1)号の業務における弊社の契約上の義務は、第(1)号③の通知をもって 一切完了するものとします。ただし、第(1)号③の業務において、理由の如何を問わず、弊社所定の方法による利用者に対する連絡が奏功しない場合 は、弊社が利用者に対して連絡を試みた時点をもって弊社の契約上の義務 は終でするものとします。
- (4)本項の業務は、弊社が、対象車両の捜索を行うのみであり、発見した対象車両を警備するものではありません、従って、対象車両が発見できない場合、対象車両が毀損した場合等につき、弊社は、一切責任を負いません。

第4条(本サービスの提供)

- 弊社は、車載機およびDOM等の通信・位置情報システムを利用して、日本国 内において本サービスを提供します。ただし、次のいずれかに該当する場合 は本サービスを提供できません。
- (1) DCM等が電波を送受信出来ない場合(たとえば、利用者がDCM等をWi-F i設定していた場合において、Wi-Fi受信範囲から外れたために通信が 不可能な場合を含み、これに限られません。)
- (2)第3条第8項のサービスにおいて、山間部、離島、高速道路上、その他警備会 社が対応できない地域に対象車両が存在した場合
- (3) 弊社所定の方法でメール送信ができない場合
- 2.弊社は、フライバシー保護およびセキュリティ管理のため、本サービスの利用にあたってT-Connectの利用申込み時に付与されたIDおよびパスワード、または利用者本人を特定できる情報をもって、本サービスの申込者が利用者本人であることの確認ができない場合は、本サービスを提供しません。たたし、本サービスを提供しないことで利用者の利益を著しく損なう恐れがあると弊社が判断した場合はこの限りではありません。
- 3. 第3条第6項および第8項のサービスは、対象車両が盗難されたと利用者が 判断し、同盗難について、警察に被害届を提出いただくことを条件として サービスを提供します。

#### 第5条(警備会社の関連会社への委託)

本サービスの提供において、対象車両の所在する位置が警備会社の関連会社の 管轄地域であるときは、弊社は、弊社および警備会社の責任で、その対応業務を 警備会社の関連会社に委託することができるものとします。

(付則) 2016年12月1日改訂

## ヘルプネットサービス利用規約

このヘルブネットサービス利用規約(以下、「本規約」といいます)は、 T-Connect(以下、「T-Connect)といいます。)のサービスの一部としてトヨタ メディアサービス株式会社(以下、「弊社」といいます)が提供するヘルプネット サービス(以下、「本サービス)といいます)の利用について定めます。

#### 第1章 総則

- 第1条(本規約の適用)
- 本規約は、弊社と利用者との間の、本サービスの利用にかかわる一切の関係 に適用されます。
- 本規約は、T-Connectの利用規約の一部を構成するものとし、T-Connect の規約で定める内容と本規約の内容が異なる場合は、本規約の定めが優先 するものとします。
- 3. 本規約に定めのない事項は、T-Connectの利用規約の定めに従うものとします。

#### 第2条(用語の定義)

本規約においては、次の各号に定める用語は、それぞれ当該各号に定める意味 で使用します。

- ① 利用者:T-Connectの利用規約に同意し、現にT-Connect利用契約が有効な者
- ② 端末:本サービスの利用を可能とするT-Connect対応車載端末
- ③ 登録車両:端末を搭載し、かつ本規約に基づいて弊社に登録されている車両
   ④ 通信機:本サービスの利用において、登録車両に内蔵されているDCM、また
- (4) 通信機:本サービスの利用において、登録車両に内蔵されているDCM、または接続して利用される携帯電話機などの通信機器
- 6 利用電話サービス:通信機において、契約・利用されている携帯電話等の電 話サービス
- ⑥ 通報:緊急事態発生時に端末から発せられる、車両位置等のデータおよび音 声を含む通信
- ⑦ サービス開始操作:本サービスの利用を可能な状態とするため、利用者が端 末において行う所定の操作
- ⑧ サービス終了操作:本サービスの利用を不能な状態とするため、利用者が端 末において行う所定の操作
- ・センターシステム:弊社が設置する、本サービスを提供するためのシステム
   全般
- 10 関係機関:警察および消防等
- ① 医療機関:救急病院等
- 12 緊急事態:以下の場合を指します。
  - (1)交通事故、急病その他の事由により登録車両の乗員等を医療機関その他の場所へ緊急に搬送する必要が発生した場合(2)登録車両の乗員等の生命・身体が重大な危険に晒されるような切迫し
- た事態が発生した場合
- (3)交通事故等による物の損壊があった場合、または火災が発生した場合
   (3) 自動発信:エアバッグの展開等と連動して、通報が端末から自動的になされ
- ④ 手動発信:ボタンの押下等の手動の操作により、通報が端末からなされる発信
   ⑤ 利用者情報:氏名・名称、住所、端末に関する情報、および登録車両に関する
- 利用者情報: 情報等
- 第2章 本サービス
- 第2章 本リーヒス 第3条(本サービスの内容)
- 本サービスは、24時間365日緊急事態発生時に、端末からの通報を、弊社 が利用者の要請に基づき関係機関に接続するものであり、身体に対する危 害の発生をその身辺において警戒し、防止するものではありません。
- ・前項の規定にかかわらず、通報において、エアバックの展開等や音声その他 による情報等から緊急事態が発生していることが判断される場合、弊社は、 利用者の要請によらず関係機関および医療機関に通報を接続する場合があ ります。
- 利用者は、本サービスについて、端末からの通報が関係機関または医療機関 に接続されるまでに一定の時間を要するものであることを承諾します。
- 4.利用者は、本サービスによる関係機関または医療機関への通報の接続および それに基づく関係機関または医療機関による救急救助等の措置が、関係機関 または医療機関において優先的に取り扱われるものでないことを承諾します。
- 5.利用者は、本サービスの利用において弊社に交通事故・火災等の緊急事態発 生の事実を伝えることが、道路交通法および消防法等の関連適用法規によ り義務づけられている措置・通報の代替行為とならず、法的義務が免除され るものではないことを承諾します。
- 6.利用者は、本サービスの利用によって関係機関または医療機関に接続がな された後、当該関係機関または医療機関から弊社へ再接続の要請等ある場 合、利用者へ通話を接続する場合があることを承諾します。
- 利用者は、自らの責任において本サービスを利用し、関係機関または医療機 関への接続およびその内容に関して弊社または関係機関または医療機関そ の他に損害・損失等を与えることのないものとします。
- 8. 弊社は本サービスを利用した結果の報告は行いません。

#### 第4条(本サービスの利用料金)

本サービスの利用料は、T-Connectの利用料金に含まれます。但し、本サービ スを利用する際に通信料および通話料が発生する場合、当該通信料および通話 料は利用者の負担とします。

第5条(本サービスの契約締結日)

本サービスの契約締結日は、端末で確認することができる利用期間にて示され る日とします。

#### 第6条(本サービスの利用開始)

- 利用者は、T-Connectの利用開始後、速やかに端末において本サービスの サービス開始操作を行い、本サービスの利用が可能な状態になったことを 確認することとします。
- 利用者は、前項の確認が完了するまでは本サービスの利用ができないこと を承諾します。

#### 第7条(本サービスの利用可能期間)

本サービスの利用可能期間は、前条によりサービス利用が可能になった時点から、会員がT-Connectを退会する等により会員の資格を喪失するまでとします。よって契約の更新手続きはありません。

#### 第8条(本サービス利用上の制限)

- 1. 利用者は、本サービスの利用が緊急事態発生時に限られることを承諾します。
- 2. 利用者は、弊社指定の通信機を利用して本サービスを受けることができます。
- 利用者は、Wi-Fi接続のみでは本サービスを利用することができないことを 承諾します。

#### 第9条(利用者情報の変更の届出)

第11条(本サービスの対応言語)

た場合

場合

場合

第3章 機器等

第14条(通信機)

るものとします。

するものとします。

わないものとします。

る通信機を設置するものとします。

ます)を負担するものとします。

第15条(車載端末等の診断)

第4章 損害賠償

第16条(免責)

れることを承諾します。

利用が可能である状態を保持するものとします。

ブルに関し、一切の責任を負わないものとします。

は何らの義務も責任も負わないものとします。

第13条(端末)

なった場合

⑤ 通信サービスが停止された場合

第12条(本サービスの提供の中断または休止)

スの提供を中断または休止することがあります。

利用者は、利用者情報の内容に変更が生じた場合は、弊社が定める手続きに従い、速やかに変更の届出を行うものとします。

第10条(本サービスの提供エリア) 本サービスの提供エリアは、利用電話サービスおよび全地球測位システム (GPS)が実際に利用可能な日本国内のエリアとします。

弊社は、以下の場合には、利用者に事前に通知することなく、一時的に本サービ

② センターシステムが火災、停電、損壊、故障等により、正常に作動しなくなっ

③ 地震、噴火、洪水、津波等の天災により、本サービスの提供ができなくなった

(4) 戦争、動乱、暴動、争乱、労働争議等により、本サービスの提供ができなく

⑥ 端末および情報通信端末の使用環境その他の事情により通信障害が生じた

⑦ その他、運用上または技術上の理由等により、本サービスの提供の一時的な

1. 利用者は、本サービスを利用するために、自己の責任において端末を設置す

2. 利用者は、端末が正常に作動し、本サービスの利用が可能である状態を保持

3.弊社は、端末について発生した障害およびトラブルに関し、一切の責任を負

1. 利用者は、本サービスを利用するために、自己の責任において端末に適合す

2. 利用者は、利用電話サービスを含め、通信機が正常に作動し、本サービスの

3. 利用者は、本サービスならびにサービス開始操作、サービス終了操作、およ

4. 弊社は、通信機および利用電話サービスについて発生した障害およびトラ

1. 利用者は、端末から定期的かつ自動的に端末等の診断のための通信がなさ

2. 弊社は、端末から随時に発信される端末等の診断のための通信を受付けます。

1. 弊社は、T-Connectの通信方式の全部または一部が廃止または変更される

2. 利用者は、以下の場合等には、本サービスの全部または一部を利用できず、

ことに伴い、本サービスの提供を終了することがあります。この場合、弊社

69

び次条に規定する端末等の診断に関係し発生する通信費用(通話料を含み

中断または休止が必要であると弊社が判断した場合

① センターシステムの保守を定期的にまたは緊急に行う必要がある場合

弊社は、本サービスの提供にあたり、日本語のみで対応します。

それにより利用者または第三者が被った損害・損失等に対して、それが弊社 の故意または重過失により生じた場合を除き、弊社がいかなる責任も負わ ないものであることを承諾します。

- ① 交通事故等による強い衝撃や振動、または異常な高温や低温、高温度等に起 因して、登録車両(車両積載のバッテリーを含みます)、端末、通信機または その他同辺機器等(アンテナ、エアバッグ、エアバッグセンサー、ハンドセッ ト、ハンズフリーユニット、その他これらに準ずる機器を含みます)に損傷、 または故障、配線等の切断、もしくは電源の遮断等が発生し、正常に作動し なかった場合
- ② 登録車両が、第10条に規定する本サービス提供エリアの外(屋内、地下駐車場、ビルの陰、トンネル、山間部等、電波が伝わりにくいところを含みます) にある場合
- ③ 利用電話サービスにおいて通話が著しく輻輳する等、本サービス利用に関する正常な通信ができない場合
- ④ 関係機関または医療機関、弊社への通報が一時に集中した場合
- ⑤ 第19条に規定する情報の全部または一部を弊社が取得できなかった場合、 または取得した情報の内容に誤りもしくは誤差が含まれる場合
- ⑥ 道路や建物などの地理的な条件や、関係機関または医療機関の所轄に関する情報が新設、変更または廃止され、その情報を弊社が認知していない場合
- ⑦ 端末からの情報が関係機関または医療機関に接続された後の救急車等の出 動は、当該関係機関または医療機関の判断によるものであり、弊社が利用者 の生命身体の安全を保証するものではないこと。
- ⑧ 関係機関または医療機関に接続した後の事象(救急車等の要請・出動、車内 での医療行為等)について、弊社は一切の責任を負わないこと。
- ③ 登録車両の自走によらない移動の直後(フェリーからの降船直後等)、長期 間車両を使用していなかった直後等、端末に搭載されている全地球測位シ ステム(GPS)等を利用して得られた位置情報に誤りまたは誤差がある場合
- (1)第12条の規定に基づき本サービスの提供が中断または休止している場合 3)利用者は、以下の場合等には、本サービスの全部または一部が利用できず、 それにより利用者または第三者が被った損害・損失等に対して、それが弊社 の故意または重過失により生じた場合を除き、弊社がいかなる責任も負わ ないものであることを承諾するとともに、利用者が自己の責任においてそ の原因となる事象を解決することとします。
- ① 利用者情報の内容に誤りのある場合、または利用者情報の変更の届出を 怠っている場合
- ② T-Connect利用契約が有効でない場合、または、第7条に規定する本サービスの利用可能期間内にない場合
- ③ 登録車両、端末、通信機またはその他周辺機器等が正しく設置もしくは接続 されていない場合、または故障、損薬、不具合等があり正常に作動しない場 合、またはこれらの組み合わせにおいて不適合である場合、または本サービ スの利用に障害となるような機能設定をしている場合
- ④ 端末や通信機またはその他周辺機器の取扱説明書等に記載されている事項 を遵守しなかった場合
- ⑤ 登録車両搭載のバッテリーの電圧低下や、端末または通信機の電池切れ等、 端末,通信機またはその他同辺機器等に電力が正常に供給されていない場合 の地合いことのであります。
- ⑥ 端末や通信機またはその他周辺機器等の電源が入っていない場合
  ⑦ ドライブモード、ダイヤルロック、発信茶止、留守番電話等、本サービスの利用に障害となるような、利用電話サービスにおけるネットワークサービスの利用や通信機の機能設定をしている場合
- ⑧ 利用電話サービスにおいて、その料金の滞納等により利用電話サービスの 利用が停止または解除されている場合
- ⑨利用電話サービスにおいて、その通信方式等の変更または終了により、端 末、通信機、またはその他周辺機器等が利用できなくなった場合

第17条(損害賠償)

- 利用者は、本サービスの内容またはその利用により利用者または第三者が 被った損害・損失等に対し、それが弊社の故意または重過失により生じた場 合を除き、弊社がいかなる責任も負わないものであることを承諾します。
- 2.本サービスに関して利用者が第三者に対して損害・損失等を与えた場合は、利用者は、自己の責任と費用をもって解決するものとし、弊社に損害・損失等を与えないものとします。なお、利用者の行為により弊社に損害・損失等が生じた場合には、弊社は利用者にその賠償を請求することができるものとします。
- 3. 弊社に故意又は重過失がある場合において、弊社が負担する損害賠償の範 囲は、T-Connectの利用料金1ヶ月分相当額を上限とします。

#### 第5章 契約の解除

- 第18条(契約解除と利用資格の取消し)
- 利用者のお申し出または端末操作にて本サービスの契約の解除をおこなう ことができます。
- 利用者が、T-Connect契約を解除した場合、本サービスの契約も自動的に 解除となります。
- 弊社は、利用者が次の各号のいずれかに該当する場合、利用者に通知または 催告することなく、利用者のヘルプネット利用資格を取消すことができる ものとします。
- 弊社に対し虚偽の申告をした場合
- ② T-Connectまたはヘルプネットを不正に利用した場合
- ③ T-Connectまたはヘルプネットの運営を妨害した場合
- ④ 本利用規約のいずれかの条項に違反した場合

- ⑤ T-Connectの利用料金のお支払いを遅滞し、またはお支払いを拒否した場合
   ⑥ その他、弊社がヘルブネットの利用者として不適当と判断した場合
   4. 契約の解除もしくは利用資格の取消しにおいて会員は、弊社に対する債務
- があるときは、その全額を直ちに支払うものとします。弊社は、既にお支払 いいただいた利用料金または登録料金の払戻しは一切おこないません。
- 第6章 その他
- 第19条(個人情報等の取り扱い)
- 利用者は、弊社が本サービスの提供に際し、利用者情報、および通報により 弊社が取得したデータや音声による情報のうち、以下の情報を関係機関ま
- 緊急事態に関する情報:緊急事態の内容等
- 利用者の属性に関する情報:利用者の氏名・名称、住所、電話番号等
   事両情報:通報発信時の位置、走行履歴、自動車登録番号、年式、型式、車種名、
- 車体色等
- ④ 発信種類:自動発信、手動発信の別
- ⑤ その他:通報発信時刻、通信機に付与された電話番号等
   2.弊社は、前項で規定する情報を含め、利用者からの通報に関して取得した
- データや音声等について記録、録音等を行うことがあります。

   弊社は、前二項で規定する情報等を、本サービスの提供を遂行する目的で利用します。
- 4. 弊社は、次に記載する項目に関する利用者の個人情報等を、次の提供先に 提供することがあり、利用者はこれに同意します。ただし、本項の定めは、 2016年9月1日以降に本利用規約に同意された利用者にのみ適用されます。 提供先:トヨタ、国土交通省
  - (1)提供先の利用目的は次のとおり
  - ①新たな車両安全対策の検討
  - ②事故自動通報システム、先進事故自動通報システム導入に係る検討 ③その他交通安全対策に資する研究
  - (2)項目は次のとおり:
  - 本条第1項①③(自動車登録番号は除く)④および⑤に記載の情報、なら びに車両状態情報 (3)提供方法は次のとおり:
  - データの送信、記録媒体での送付または書類を送付する方法により提供

#### 第20条(業務委託)

- 弊社は、付則で定める第三者(以下、「委託先」といいます)に対して、本サー ビスの提供に必要な業務の全部または一部を委託することがあります。弊 社は、委託先に業務の全部または一部を委託した場合においても、委託先を 適切に指導・監督し、本サービスの提供上、弊社が負う責任を免れないもの とします。
- 委託先が、弊社から受託した本サービスの提供に必要な業務の全部または 一部を第三者(以下、「再委託先」といいます)に委託することがあり、この場 合も前面と同様とします。
- 弊社が、本サービスを第三者(再委託先も含みます)に委託することを、利用 者は承諾します。

#### 第21条(本サービスに従事させる社員等)

警備業法に定められた教育および研修を受講した警備員(制服着用)をオペ レーション業務に従事(原則として1通報に対して1名)させ、ヘルプネットオ ペレーションセンターにて専用の回線装置を使用してサービスを提供してお ります。

(付則) 2016年12月1日改訂

- 1. ヘルプネット提供者の名称・所在・代表者名
- 名 称:トヨタメディアサービス株式会社
- 所在:愛知県名古屋市中区錦一丁目11番11号
- 代表者:代表取締役社長友山茂樹 電話: 052-219-6700
- 2. 委託先の名称·所在·代表者名·委託の内容
- A 称:株式会社日本緊急通報サービス
- 所 在:東京都港区赤坂三丁目21番13号
- 代表者:代表取締役社長 倉田 潤
- 電 話: 03-6435-5289
- 委託の内容:本サービス提供に必要な業務および警備業法第2条4号に定め る業務
- 3. 再委託先の名称・所在・代表者名・委託の内容
- 名 称:セコム株式会社
- 所 在:東京都渋谷区神宮前一丁目5番1号
- 代 表 者:代表取締役社長 伊藤 博
- 電話: 03-3329-2451
- 委託の内容:本サービス提供に必要な業務および警備業法第2条4号に定め る業務
- 4. 苦情窓口および問合せ先
- 【T-Connectサポートセンター】
  - 電話: 0800-500-6200 (9:00~18:00 年中無休)
- 5. 警備対象施設 なし

MEMO